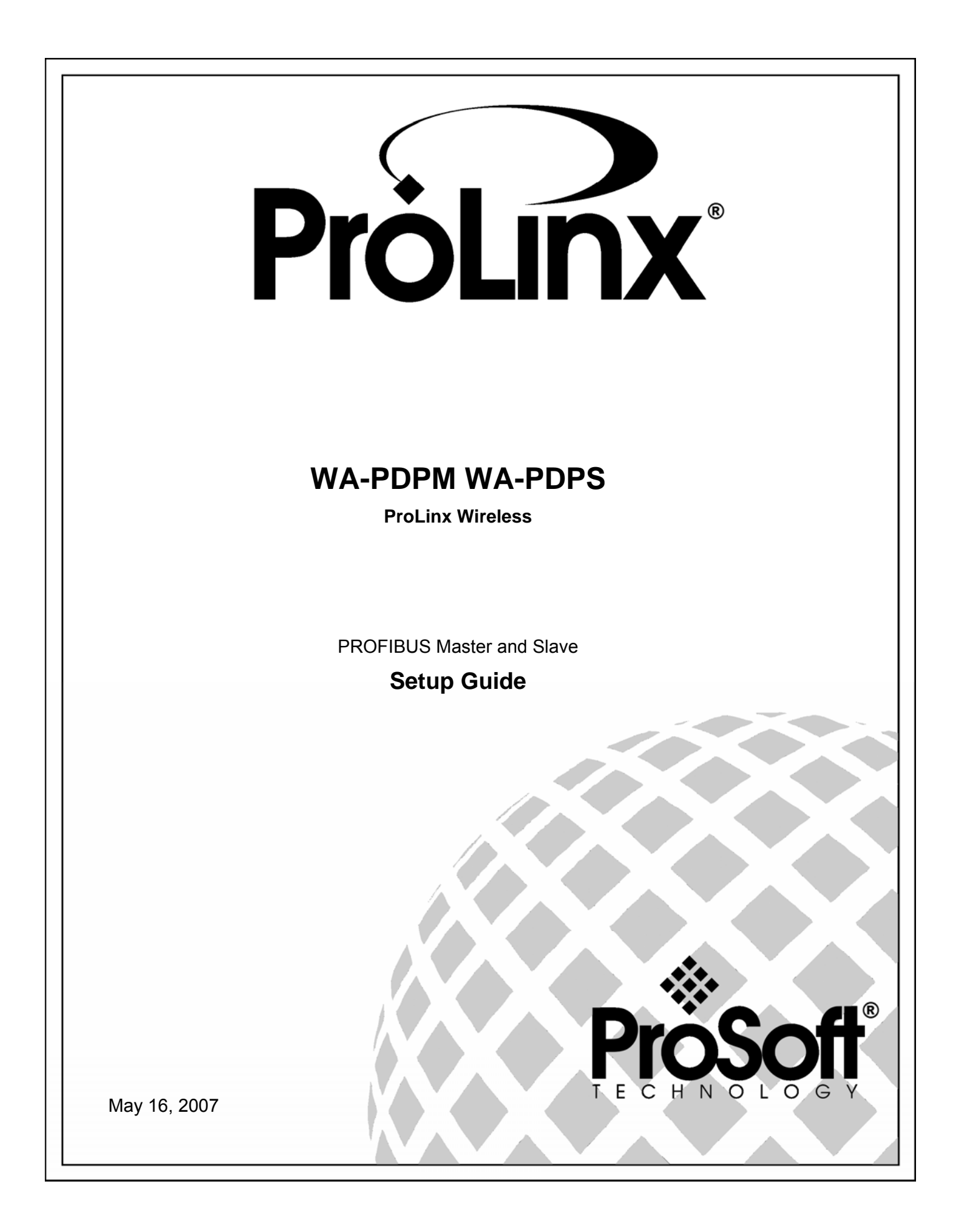

# **Please Read This Notice**

Successful application of this module requires a reasonable working knowledge of the ProLinx Module, its connected devices, and the application in which the combination is to be used. For this reason, it is important that those responsible for implementation satisfy themselves that the combination will meet the needs of the application without exposing personnel or equipment to unsafe or inappropriate working conditions.

This manual is provided to assist the user. Every attempt has been made to assure that the information provided is accurate and a true reflection of the product's installation requirements. In order to assure a complete understanding of the operation of the product, the user should read all applicable documentation on the operation of the connected devices.

Under no conditions will ProSoft Technology be responsible or liable for indirect or consequential damages resulting from the use or application of the product.

Reproduction of the contents of this manual, in whole or in part, without written permission from ProSoft Technology is prohibited.

Information in this manual is subject to change without notice and does not represent a commitment on the part of ProSoft Technology Improvements and/or changes in this manual or the product may be made at any time. These changes will be made periodically to correct technical inaccuracies or typographical errors.

#### **Important Installation Instructions**

Power, input and output wiring must be in accordance with Class I, Division 2 wiring methods – Article 501-4 (b) of the National Electrical Code, NFPA 70 and in accordance with the authority having jurisdiction. The following warnings must be heeded:

- WARNING EXPLOSION HAZARD SUBSTITUTION OF COMPONENTS MAY IMPAIR SUITABILITY FOR CLASS I, DIV. 2;
- b WARNING EXPLOSION HAZARD WHEN IN HAZARDOUS LOCATIONS, TURN OFF POWER BEFORE REPLACING OR WIRING MODULES, and
- c WARNING EXPLOSION HAZARD DO NOT DISCONNECT EQUIPMENT UNLESS POWER HAS BEEN SWITCHED OFF OR THE AREA IS KNOWN TO BE NONHAZARDOUS.
- d "THIS DEVICE SHALL BE POWERED BY CLASS 2 OUTPUTS ONLY."

#### Your Feedback Please

We always want you to feel that you made the right decision to use our products. If you have suggestions, comments, compliments or complaints about the product, documentation or support, please write or call us.

#### **ProSoft Technology**

1675 Chester Avenue, Fourth Floor Bakersfield, CA 93301 +1 (661) 716-5100 +1 (661) 716-5101 (Fax) http://www.prosoft-technology.com

Copyright © ProSoft Technology, Inc. 2000 - 2007. All Rights Reserved.

WA-PDPM WA-PDPS Setup Guide May 16, 2007 PSFT.PDPM.ProLinx Wireless.UM.07.05.16

ProSoft Technology ®, ProLinx ®, inRAx ®, ProTalk® and RadioLinx ® are Registered Trademarks of ProSoft Technology, Inc.

# Contents

| PLEASE F<br>Importa<br>Your Fe | READ THIS NOTICE<br>nt Installation Instructions<br>edback Please | 2<br>2<br>3 |
|--------------------------------|-------------------------------------------------------------------|-------------|
| 1 INTRO                        |                                                                   | 7           |
| 1.1                            | About the PROFIBUS Protocol                                       | 7           |
| 1.2                            | Before You Begin                                                  | 8           |
| 1.3                            | Using the Sample PCB Files                                        | 9           |
| 2 INSTA                        | ALL THE CONFIG TOOLS AND APPLICATIONS                             | 11          |
| (PCB AND                       | ) SYCON)                                                          | 11          |
| Install P                      | ProSoft Configuration Builder (PCB)                               | 12          |
| 2.1                            | Install SyCon Configuration Software                              | 12          |
| 2.2                            | Copy the Sample Application Files                                 | 13          |
| 2.3                            | Copy the ProLinx GSD files                                        | 14          |
| 3 400                          | SLAVE DEVICES TO THE POPM                                         | 15          |
| 31                             | Identify Data Manning Requirements                                | 15          |
| 3.2                            | Map Remote Slave Devices to the PDPM Database                     |             |
| 3.3                            | Save and Transfer the Configuration File to the Module            | 20          |
|                                |                                                                   |             |
| 4 CONF                         | IGURE THE PDPM MODULE                                             | 21          |
| 4.1                            | Complete the .PPF File Sections                                   | 22          |
| 4.1.1                          |                                                                   |             |
| 4.1.2                          |                                                                   | 23          |
| 414                            | RADIO PWP MUI TICAST GROUP LIST (PDPM)                            | 24          |
| 4.1.5                          | PDPM                                                              |             |
|                                |                                                                   |             |
| 5 CONF                         | IGURE THE PDPS MODULE                                             | 29          |
| 5.1                            | Complete the .PPF File Sections                                   | 30          |
| 5.1.1                          |                                                                   |             |
| 5.1.Z                          | RADIO SNTP CLIENT                                                 |             |
| 514                            | RADIO PWP EXCHANGES                                               |             |
| 5.1.5                          | RADIO PWP MULTICAST GROUP LIST                                    |             |
| 5.1.6                          | PDPS                                                              | 35          |
| 5.2                            | Save and Download the Configuration File to the PDPS              | 36          |
| 6 CONF                         | IGURE THE PDPS IN THE PRIMARY MASTER                              | 39          |
| (SINGI F-F                     | REMOTE SITE SAMPLE)                                               | 30          |
|                                |                                                                   |             |
| 7 MULT                         | I-REMOTE SITE SAMPLE APPLICATION                                  | 41          |
| 7.1                            | Map Slave Devices to the PDPM Database (MULTI- REMOTE SITE SAMPL  | .E)44       |
| 7.1.1                          | Sample SyCon File for Slaves 4 and 5                              | 44          |

| 7.1.2<br><b>7.2</b> | Sample SyCon File for Slave 6<br>Save and Download the File to the 6104-WA-PDPM | 46<br><b>47</b> |
|---------------------|---------------------------------------------------------------------------------|-----------------|
| 7.3                 | Review the PDPM Module Sample Application Files                                 | 49              |
| 7.3.1               | WATTCP Section                                                                  | 49              |
| 7.3.2               | PDPM Radio Configuration                                                        | 50              |
| 7.3.3               | Radio PWP MULTICAST Group List                                                  | 53              |
| 7.3.4               | PDPM Section                                                                    | 53              |
| 7.3.5               | Save and Download the File to the 6104-WA-PDPM                                  | 54              |
| 7.4                 | Review the Sample PDPS Configuration                                            | 55              |
| 7.4.1               | PDPS WATTCP Section                                                             | 56              |
| 7.4.2               | PDPS RADIO CONFIGURATION Section                                                | 57              |
| 7.4.3               | PDPS RADIO SNTP CLIENT Section                                                  | 58              |
| 7.4.4               | PDPS RADIO PWP EXCHANGES                                                        | 58              |
| 7.4.5               | PDPS RADIO PWP MULTICAST GROUP LIST                                             | 60              |
| 7.4.6               | PDPS Section                                                                    | 61              |
| 7.5                 | Save and Download the Configuration File to the PDPS                            | 63              |
| 8 CONF              | GURE THE PDPS IN THE PRIMARY MASTER (MULTI-REMOTE SITE SAMPLE)                  | 65              |
| SUPPORT,            | , SERVICE & WARRANTY                                                            | 67              |
| Module              | Service and Repair                                                              | 67              |
| General             | Warranty Policy – Terms and Conditions                                          | 68              |
| Limitatio           | on of Liability                                                                 | 69              |
| RMA Pro             | cedures                                                                         | 69              |
|                     |                                                                                 |                 |
| INDEX               |                                                                                 | 71              |

# 1 Introduction

#### In This Chapter

This manual is intended to guide you through the setup and configuration of your ProLinx Wireless PROFIBUS Master and Slave devices.

**Important:** This Setup Guide shows you how to set up a simple PROFIBUS wireless network between a ProLinx Wireless PROFIBUS Master and a ProLinx Wireless PROFIBUS Slave. This guide should be used as a starting point only.

In all likelihood, the requirements of your particular application will involve additional configuration and development. For detailed information on the PROFIBUS Master, PROFIBUS Slave and ProLinx Wireless protocols, please refer to the following Driver Manuals, on your ProSoft Solutions CD-ROM:

- PDPM Driver Manual
- PDPS Driver Manual
- PWP Driver Manual

For general information on installing and configuring ProLinx modules, please refer to the ProLinx Reference Guide, also on your ProSoft Solutions CD-ROM.

#### 1.1 About the PROFIBUS Protocol

PROFIBUS (Process Field Bus) is a widely-used, open-standards protocol created by a consortium of European factory automation suppliers in 1989.

PROFIBUS is a master/slave protocol. The master establishes a connection to the remote slave. When the connection is established, the master sends the PROFIBUS commands to the slave. The PDPM module works as a master only.

The module uses an internal database to pass data and commands between the processor and the client and server devices on the PROFIBUS network.

PROFIBUS supports a variety of network types. The network type supported by the 6104-WA-PDPM 6105-WA-PDPS module is PROFIBUS DP (Device Bus), which is designed for remote I/O systems, motor control centers, and variable speed drives.

#### 1.2 Before You Begin

The insert included with your modules describes a sample SINGLE-REMOTE SITE SAMPLE application. It is important that you read through the insert and perform any required steps.

All modules (PDPS and PDPM) contain a default configuration file designed to provide communications directly out of the box. That is, if you are using a single PDPM and a single PDPS module, there is no need for further configuration. Both modules will communicate and pass data directly out of the box.

Default parameters make this possible. Modules are configured as pairs with static IP addresses already assigned and configured. In addition, a default gateway, SSID, station name, and channel are pre-assigned as well.

Setting up the PROFIBUS network is relatively simple using the sample files included with each module. The following diagram illustrates the high-level steps used to configure each module.

The default configuration file contains separate configurations for each module. In addition, the same file also includes configuration samples for a single PDPS talking to a single PDPM (Single-Remote Site Sample), and well as a single PDPS talking to multiple PDPMs (MULTI-REMOTE SITE SAMPLE).

You will use SyCon Configuration software to configure the PROFIBUS network and ProSoft Configuration Builder (PCB) to set up your modules. You can use the sample files to get started or you can create the configuration files from scratch. The easiest way to begin is to use the sample configurations. Once you understand, how they are created, setting up your network is easy.

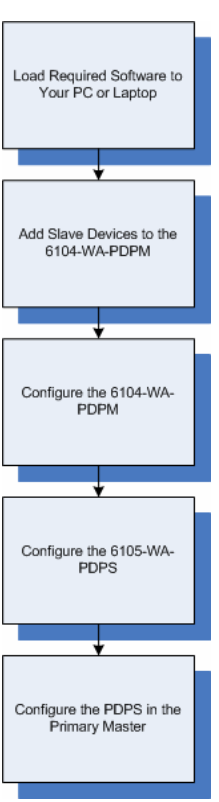

#### 1.3 Using the Sample PCB Files

The Single-Remote Site sample shows a single 6104-WA-PDPM module and a single 6105-WA-PDPS module. This default configuration is ideal for network installations where a third-party primary master at a main site wants to communicate with remote slaves at another site. The following diagram illustrates the sample Single-Remote Site Sample scenario.

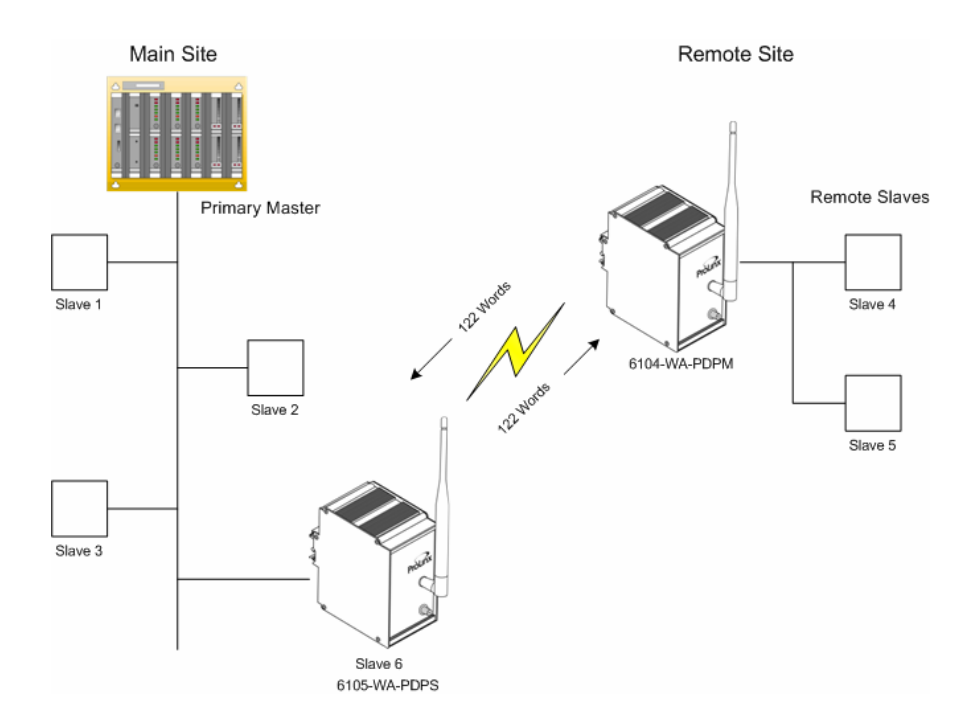

- In this example, the following is assumed:
- A third-party primary master needs to communicate with five slaves
- Two of the slaves are remote
- The application uses a ProLinx 6104-WA-PDPM and a 6105-WA PDPS to establish communication between the primary master and the remote slaves
- The module's radio communication parameters are preset and configured to pass up to 122 words in either direction
- The PDPS is connected to the primary master
- The PDPM is connected to the remote slaves

You can use this guide in one of two ways. First, you can use it as a learning tool to see how the PCB files and SyCon master configuration files make the sample applications work. You can also follow along with the example and modify the configuration files as you go along. Whether you have a Single-Remote Site application or a Multi-Remote Site application, you should read through the Single-Remote Site application example to get a thorough understanding of the configuration process.

Whether you are configuring your modules on the fly or just reading through to understand how to use the sample application, there are steps that you must perform even if you are not yet configuring any modules to suit your own application.

# 2 Install the Config Tools and Applications (PCB and SyCon)

In This Chapter

- > Install ProSoft Configuration Builder (PCB)......10
- > Copy the Sample Application Files......11

There are two applications and two files that you must download from the ProLinx Solutions CD to your PC or Laptop whether you are using the default configuration or are modifying the configuration to suit the needs of your application. This section describes how to get everything you need loaded to your PC. You must perform these steps regardless of whether you are configuring your modules now or just reading about the sample applications.

#### Install ProSoft Configuration Builder (PCB)

**Note:** We recommend that you remove any previous versions of PCB prior to installing this version.

1. ProSoft Configuration Builder helps you configure your module for your application. Insert the ProLinx Solutions CD into the CD-ROM drive on your PC or Laptop. The ProLinx Solutions splash page appears:

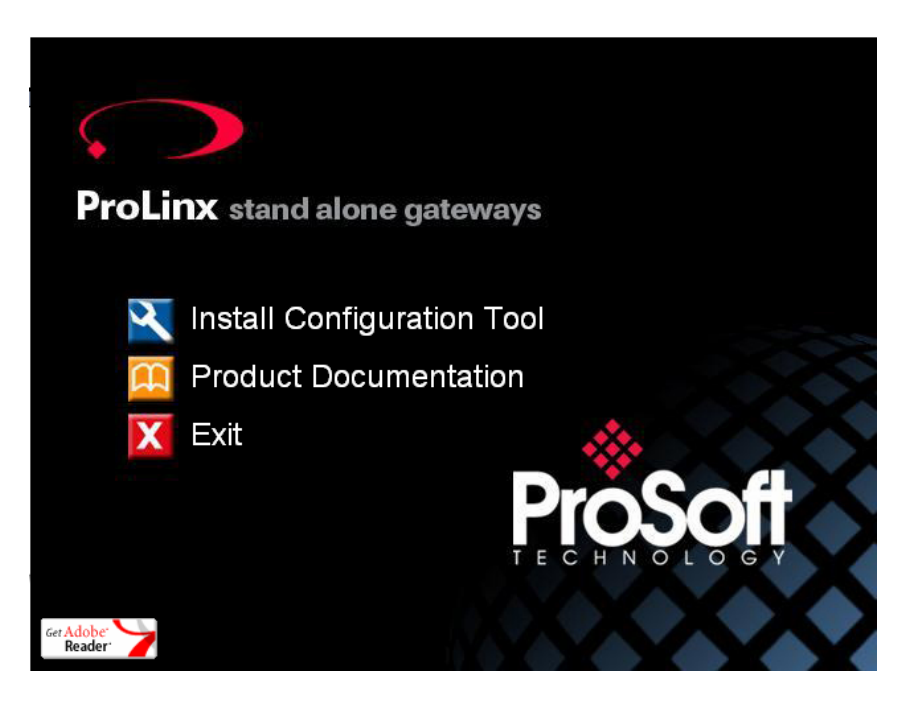

- 2. Select 🛛 Install Configuration Tool.
- 3. Follow the prompts to install PCB to your hard disk.

#### 2.1 Install SyCon Configuration Software

**Important:** If you already have a version of SyCon Configuration software installed, we suggest that you install this version on a different PC or Laptop to prevent corruption of an existing installation of SyCon.

You will use SyCon Configuration Software too add PROFIBUS devices to the network. This software is located on the ProLinx Solutions CD.

- 1 From the ProLinx Solutions splash screen, select Product Documentation.
- 2 Select Utilities  $\rightarrow$  SyCon  $\rightarrow$  SyCon, then double-click Setup.

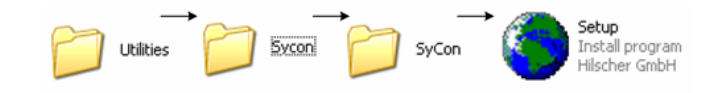

3 Make selections on the *Program Installation* window as shown:

| System Installation                                                                                                    |                       |
|----------------------------------------------------------------------------------------------------|-----------------------|
| Dear User, this program will guide you through the installation.         Please answer the questions concerning the installation settings and choose <next>.         Installation settings       yes no         Do you want to install the System Configurator SyCon?       Image         Do you want to install the System Configurator SyCon?       Image         Do you want to install the Syctom integrated OPC Server?       Image         Do you want to install the Stand-Alone OPC Server / Busserver?       Image         Do you have a license code?       Image</next> | iglish<br>man<br>inch |
| Your selection results in the<br>installation of the licensed System Configurator SyCon                                                                                                    |                       |
| < Back Next > Cancel                                                                                                    |                       |

4 Click Next.

**Note:** You do not have to install SyCon Integrated OPC Server or Stand-Alone OPC Server/Busserver.

- **5** Accept the license agreement and click **Next** to get to the Program Registration page.
- 6 Fill in each field in this window. The License Code is located in the **SyCon** folder on the CD in the **LIC\_044.txt** file.
- 7 Click **OK** and follow the prompts to complete the install.

#### 2.2 Copy the Sample Application Files

- 1 From the ProLinx Solutions splash screen, click Product Documentation.
- **2** Choose Samples  $\rightarrow$  Wireless.

| Protocol Manuals | Samples  | Utilities |
|------------------|----------|-----------|
|                  | Wireless |           |

**3** Copy the files **PROLINX WIRELESS SAMPLE.PPF** and **610x-SAMPLE.PD** to a location on your PC or Laptop.

#### 2.3 Copy the ProLinx GSD files.

- 1 From the ProLinx Solutions splash screen, click Product Documentation.
- 2 Choose Utilities  $\rightarrow$  PDPS\_GSD  $\rightarrow$  ProLinx\_PDPS.

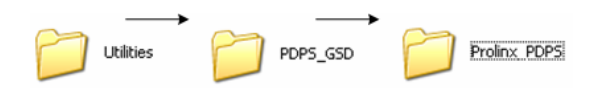

**3** Copy the files from this folder to a location on your PC or Laptop. You will need these files when you configure the PDPS module in the Primary Master.

### 3 Add Slave Devices to the PDPM

#### In This Chapter

- > Save and Transfer the Configuration File to the Module ....... 18

The first step in the configuration process is to add slave devices to the 6104-WA-PDPM module.

#### 3.1 Identify Data Mapping Requirements

Before setting up either of the modules, you need to understand how data will be mapped from the slaves to the PDPM. In the sample, two slaves are located at a remote site (Slave 4 and Slave 5). Both of these slaves are on the same network as the 6104-WA-PDPM.

Each slave is configured to send one word as input and one word as output:

| Slave 4: | 1111 (IN) |            |  |
|----------|-----------|------------|--|
|          |           | 3333 (OUT) |  |
| Slave 5: | 2222 (IN) |            |  |
|          |           | 4444 (OUT) |  |

The data will be automatically mapped to the input and output areas of the 6104-WA-PDPM module database. The overall PROFIBUS network node capacity can be calculated based on the number of required cyclic bytes for the slave units. The slave becomes hard wired to an existing PROFIBUS network controlled by a third party master. The available number of PDPS slave cyclic data is 244 bytes Input and 244 bytes Output data (maximum 400 I/O bytes). For example, if each remote PROFIBUS third party slave connected to the PDPM master gateway consumed 6 Input/Output bytes each, a total of 40 slaves can be configured. The remote wireless PDPM master allows up to 512 bytes input and 512 bytes output cyclic data. Multiple PDPS slave units could be used to accommodate larger PROFIBUS networks.

#### 3.2 Map Remote Slave Devices to the PDPM Database

There are two files that were used to create the Single-Remote Site application; **PROLINX WIRELESS SAMPLE.PPF** and **610x-SAMPLE.PB**.

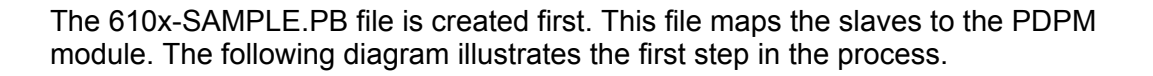

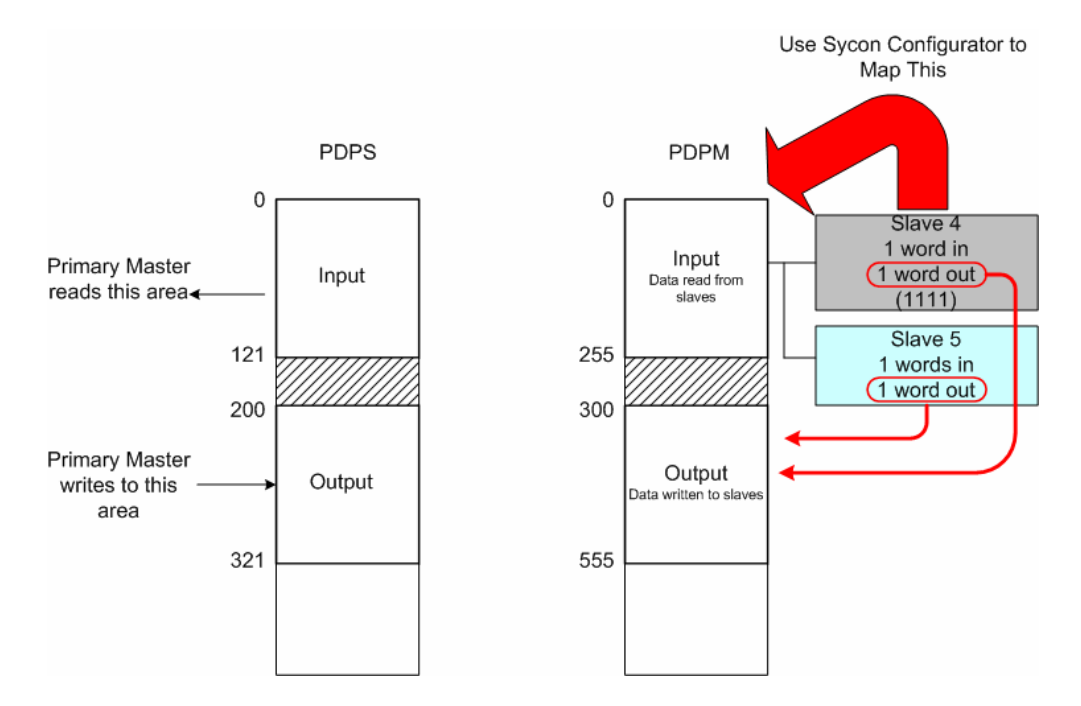

- 1 Start SyCon
- 2 Choose Start  $\rightarrow$  Programs  $\rightarrow$  SyCon System Configuration  $\rightarrow$  SyCon.
- 3 Choose File  $\rightarrow$  Open.
- 4 Navigate to the location where you stored the sample files and choose 610x-SAMPLE.PB.

**Note:** Since this sample is already preconfigured, the Master and Slaves have already been defined. You will want to modify this configuration in order to add your own slaves and database addressing. The *ProLinx PDPM Driver Manual* contains step-by-step instructions on how to use SyCon to define slaves on your PROFIBUS network.

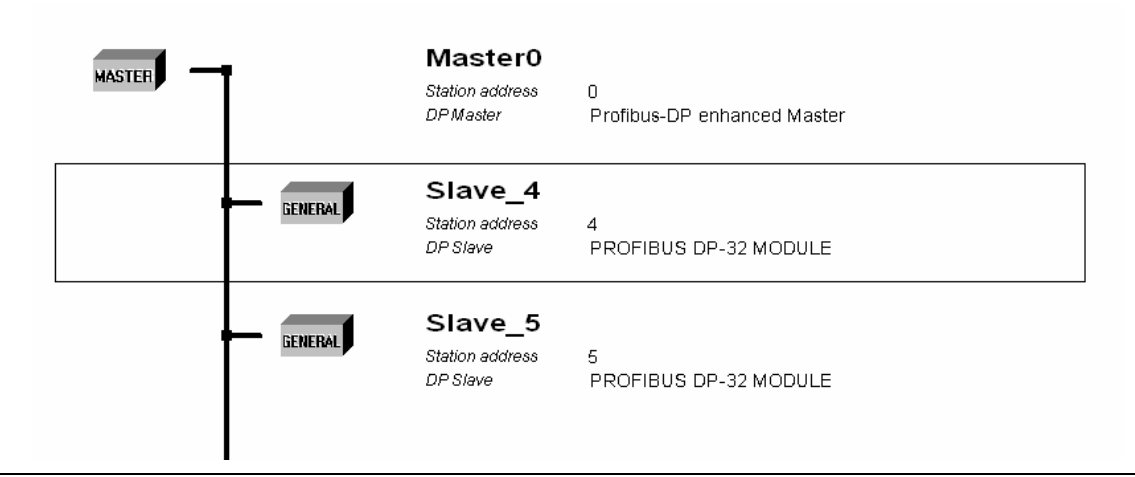

The master is defined as a PDPM module. Slaves have been defined as PROFIBUS DP-32 modules.

| MASTER | Ī       | Master0<br>Station address<br>DP Master | 0<br>Profibus-DP enhanced Master |
|--------|---------|-----------------------------------------|----------------------------------|
|        | GENERAL | Slave_4<br>Station address<br>DP Slave  | 4<br>PROFIBUS DP-32 MODULE       |
|        | GENERAL | Slave_5<br>Station address<br>DP Slave  | 5<br>PROFIBUS DP-32 MODULE       |

- 5 Double-click on Slave\_4.
- 6 The Description has been set to a unique description identifying that slave device. In this case, the slave was saved as Slave 4.
- 7 Data inputs and outputs are then selected for each slave device.

**Note:** In some cases, you will have to select data inputs and outputs from a list depending on the device and GSD file. In the case of our sample, the GSD file sets the inputs and outputs automatically. For example, the slave devices used only allow 2 bytes input and 2 bytes output.

8 Click OK.

| De                           | neral<br>vice                       | PROFI                                                            | BUS DP-32               | MODUL                | E                                  | Statio                                                   | n addre                            | ess 4              |                      | [                                  | ОК                                                                        |
|------------------------------|-------------------------------------|------------------------------------------------------------------|-------------------------|----------------------|------------------------------------|----------------------------------------------------------|------------------------------------|--------------------|----------------------|------------------------------------|---------------------------------------------------------------------------|
| De                           | scriptio                            | n Slave                                                          | 4                       |                      |                                    |                                                          |                                    |                    |                      | Ī                                  | Cancel                                                                    |
| <ul><li></li></ul>           | Activa<br>Enabl                     | ate device in<br>e watchdog (                                    | actual confi<br>control | guration             | GSD f                              | ile F                                                    | RLX_1                              | 007.GSD            |                      |                                    | Parameter Data                                                            |
| 4ax.<br>4ax.<br>4ax.<br>4ax. | length<br>length<br>length<br>numbe | of in-/output<br>of input data<br>of output dat<br>er of modules | data<br>:a              | Byte<br>Byte<br>Byte | Lengti<br>Lengti<br>Lengti<br>Numb | n of in-/ou<br>n of input (<br>n of output<br>er of modu | tput dai<br>data<br>t data<br>iles | a 4<br>2<br>2<br>1 | Byte<br>Byte<br>Byte | Assign<br>Station<br>Maste         | DPV1 Settings<br>hed master<br>h address 0<br>r0                          |
| Mod                          | ule                                 |                                                                  |                         | Inputs               | Outputs                            | In/Out                                                   | Ider                               | ntifier            |                      | Actua<br>Station<br>Slave<br>47 Pl | ofibus-DP enhanced [<br>I slave<br>n address 4<br>_4<br>ROFIBUS DP-32 MOE |
| 510                          | tIdx                                | Module                                                           | Symbol                  | Type                 | I Addr.                            | I Len.                                                   | Type                               | 0 Addr.            | 0 Ler                |                                    | Append Module                                                             |
| 1                            | 1                                   | AB-PDP-3                                                         | Modulel                 |                      |                                    |                                                          | QB                                 | 0                  | 2                    |                                    |                                                                           |
| 1                            | 2                                   | AB-PDP-3                                                         | Modulel                 | IB                   | 0                                  | 2                                                        |                                    |                    |                      | _                                  | Remove Module                                                             |
|                              |                                     |                                                                  |                         |                      |                                    |                                                          |                                    |                    |                      | -                                  | Insert Module                                                             |
|                              |                                     |                                                                  |                         |                      |                                    |                                                          |                                    |                    |                      |                                    | Predefined Modules                                                        |
|                              |                                     |                                                                  |                         |                      |                                    |                                                          |                                    |                    |                      |                                    |                                                                           |

This Slave Configuration window shows the input and output data mapping. In this case, the slave uses bytes and shows the Input Address beginning at 0 and the Input Length at 2 (indicating 2 bytes).

The Output Address begins at 0 and the Output Length is also set to 2 (2 bytes).

**Note:** Input and Output addresses begin at 0. This address is actually an offset based on the storage locations defined within the ProLinx database of the wireless master. Therefore, an input address of 0 is stored in the module database at register 0, while an output address of 0 is stored in the module database at address 300. Output address 1 is stored in the module at address 301 and so on.

This process is repeated for each slave connected to the PDPM (based on input/output requirements). SyCon automatically updates the address locations when you save the configuration. For example, Slave 4 has a beginning input address of 0 and ends at address 2. This means that Slave 4 uses the first two input registers of the PDPM for input data and the first two output registers for output data.

| Slave Configu                                                                                                    | ration                                                                                      |                                                       |                                                      |                                                     |                                                                                      |                                                      |                                         |                      |                                                               |                                                                                                    | ×        |
|----------------------------------------------------------------------------------------------------|---------------------------------------------------------------------------------------------|-------------------------------------------------------|------------------------------------------------------|-----------------------------------------------------|--------------------------------------------------------------------------------------|------------------------------------------------------|-----------------------------------------|----------------------|---------------------------------------------------------------|----------------------------------------------------------------------------------------------------|----------|
| General<br>Device<br>Description<br>✓ Activate d<br>✓ Enable wa<br>Max. length of ir<br>Max. length of or<br>Max. number of<br>Max. number of | PROFIE<br>Slave_<br>evice in a<br>tchdog c<br>-/output<br>put data<br>utput data<br>modules | BUS DP-32<br>5<br>actual conf<br>control<br>data<br>a | MODULE<br>guration<br>Byte<br>Byte<br>Byte<br>Inputs | GSD f<br>Lengt<br>Lengt<br>Lengt<br>Numb<br>Outputs | Static<br>le F<br>n of in-/ou<br>n of input o<br>n of output<br>er of modu<br>In/Out | PRLX_1<br>tput dat<br>data<br>i data<br>iles<br>Iden | 007.GSD<br>a 4<br>2<br>2<br>1<br>tifier | Byte<br>Byte<br>Byte | Assig<br>Statio<br>Maste<br>0 / P<br>Actua<br>Statio<br>Slave | OK<br>Cancel<br>Parameter Data<br>DPV1 Settings<br>ned master<br>n address 0<br>x0<br>trofibus-DP enhanced 1<br>al slave<br>n address 5<br>5 | <b>-</b> |
|                                                                                                    |                                                                                             |                                                       |                                                      |                                                     |                                                                                      |                                                      |                                         | ~                    | 57P                                                           | ROFIBUS DP-32 MOE                                                                                                    | •        |
| Slot Idx Moo<br>1 1 AB-<br>1 2 AB-                                                                                                    | dule<br>-PDP-3<br>-PDP-3                                                                    | Symbol<br>Modulel<br>Modulel                          | Type I<br>IB                                         | I Addr.                                             | I Len.<br>2                                                                          | Type<br>QB                                           | 0 Addr.<br>1                            | 0 Len<br>2           | ·· •                                                          | Append Module<br>Remove Module<br>Insert Module<br>Predefined Modules<br>Symbolic Names                                                      |          |

This example shows Slave 5. Slave 5 is designed to pass two bytes of data as input and two bytes of data as output. Notice that the Input Address (I Addr.) begins at register 1 and that the data is 2 bytes (I Len.) in length (1 word).

With this step completed, Slave 4 is configured to pass 2 bytes of input data into input register 0 and 2 bytes of data into output register 0 (address 300 offset). Slave 4 is passing 2 bytes of data into input register 1 and received data from output register 1 (address 301 offset). You would repeat the process for each slave connected to the PDPM.

**Note:** Database registers are not sequentially set up until you save the configuration. That is, as you are setting up each slave connected to the PDPM, the register offsets are not immediately apparent until the file is saved.

The following diagram illustrates the result of this configuration:

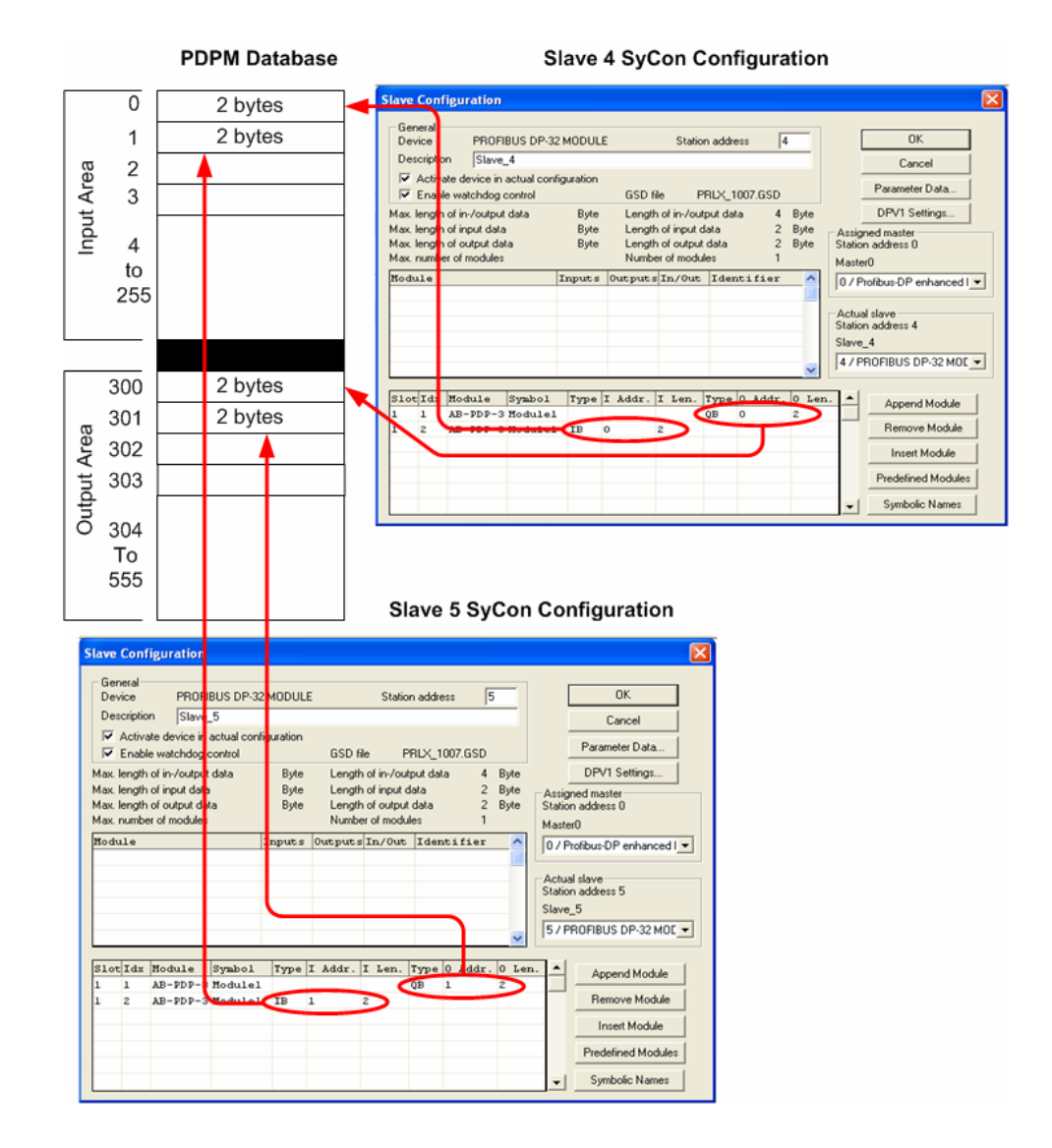

#### 3.3 Save and Transfer the Configuration File to the Module

1 Click on the Master device in the project screen to select it. From the Online menu, select Download. The Device Assignment CIF Serial Driver dialog will appear. Click the Connect button for the COM port your module is attached to. For this example we are using COM 1. The COM check box on the far left of the dialog should become active. Check this check box and click OK.

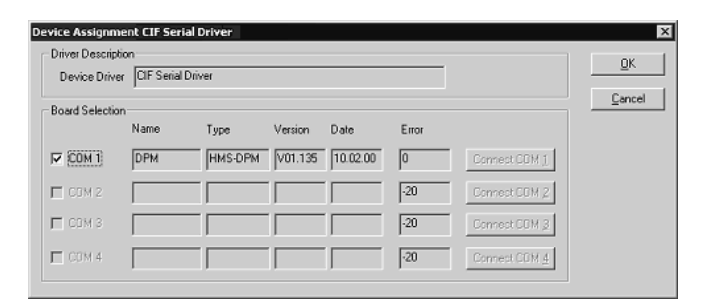

- 2 A dialog will appear that warns of interrupting communications, and asks if you want to continue with the download. Click Yes.
- **3** A download progress dialog will appear, showing the current progress. When this dialog finishes successfully it will disappear.

|                                                                                                    | 1    |            |
|----------------------------------------------------------------------------------------------------|------|------------|
| Successory and Successory and Succes |      | and k<br>S |
| Length of data base                                                                                                    | 1796 |            |
| Ence                                                                                                    | 0    |            |

4 At this point, save your project again and close SyCon.

# 4 Configure the PDPM Module

#### In This Chapter

With database mapping completed, the PDPM and PDPS modules must be configured. The goal here is to establish communications between each module. The default configuration is designed to pass 122 words between each module. Each module is configured separately.

Configuration is accomplished using ProSoft Configuration Builder (PCB). The default configuration file is **PROLINX WIRELESS SAMPLE.PPF**.

- **1** Start PCB.
- 2 Select File  $\rightarrow$  Open.
- 3 Navigate to the location where you copied the **PROLINX WIRELESS SAMPLE.PPF** file and select this file.
- 4 Expand the SINGLE-REMOTE SITE SAMPLE section, and then expand the **PROFIBUS to PROFIBUS** selection.

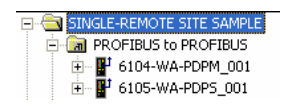

5 Expand the 6104-WA-PDPM module selection.

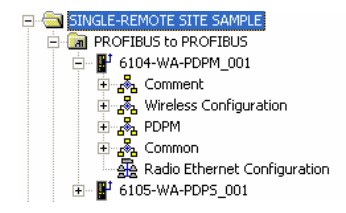

#### 4.1 Complete the .PPF File Sections

#### 4.1.1 PDPM WATTCP File

1 Double-click the Radio Ethernet Configuration selection.

| Edit - WATTCP                                                                                                    |                                                                                                    |                                       |
|----------------------------------------------------------------------------------------------------|----------------------------------------------------------------------------------------------------|---------------------------------------|
| Radio_IP<br>Radio_Subnet_Mask<br>Radio_Default_Gateway<br>Network_Name_(SSID)<br>Station_Name<br>** Channel<br>Enable_Encryption<br>WEP_Key_1<br>WEP_Key_2<br>WEP_Key_2<br>WEP_Key_3<br>WEP_Key_4<br>Transmit_WEP_Key | 172:16:10.100<br>255:255:255.0<br>172:16:10.1<br>PSFT_PROFIBUS<br>PDPM<br>126<br>Yes<br>0x382271776f782a6d472E<br>0x6a387e23334e6d3f3c66<br>0x777b563f39204c565b2a<br>0x6a4168674f5a6d744f32<br>Key 1 | Radio_IP  172 . 16 . 10 . 100 Comment |
|                                                                                                    |                                                                                                    | Radio IP Address                      |

This section is identical for all 6104-WA-PDPM modules shipped from the factory. If you are using the Single-Remote Site Sample application, these values should work right out of the box. The default Radio IP address is set to **172.16.10.100**. See the **Multi-Remote Site Sample** section for information on adding additional PDPM modules.

Every PDPM module is set up with the defaults shown in the example. You may have to modify values such as the Radio Default Gateway, the Network Name (SSID), and the Station Name to suit the needs of your network. The Station Name may be modified if using more than one PDPM.

**Note:** All modules must have the same Subnet Mask, Default Gateway, and Network Name (SSID) if they are all located on the same network. Please refer to the appendix for a list of pre-assigned ProSoft product IP addresses.

If you are making changes, be sure to save your changes before moving on to the next step.

#### 4.1.2 PDPM RADIO CONFIGURATION

Expand the Wireless Configuration section and double-click on the RADIO CONFIGURATION icon.

| Edit - RADIO CONFIGURAT                                                                                            | ION                                                       |                                                                            |
|----------------------------------------------------------------------------------------------------|-----------------------------------------------------------|----------------------------------------------------------------------------|
| SIGNAL LED 1<br>SIGNAL LED 2<br>SIGNAL LED 3<br>SIGNAL LED 4<br>RTS Threshold<br>Transmit Rate<br>WEP Key Rollover | 20<br>25<br>30<br>35<br>2347<br>Auto fallback high<br>Yes | SIGNAL LED 1                                                               |
|                                                                                                    |                                                           | This value is fixed.       Reset Tag       Reset All       OK       Cancel |

All of the values are default values and should work fine "as is". If you need to change values in the window, make sure to your changes before moving on to the next step. As you select each parameter, the help window on the screen displays information to help you make your selections.

RADIO SNTP CLIENT Double-click on the SRADIO SNTP CLIENT icon.

| Edit - RADIO SNTP CLIENT                                                                            |                                                                                                    |
|----------------------------------------------------------------------------------------------------|----------------------------------------------------------------------------------------------------|
| NTP SERVER IP ADDRESS 0.0.0.0<br>TIME ZONE 8<br>USE DAYLIGHT SAVINGS TIME<br>DATABASE REGISTER 3000 | NTP SERVER IP ADDRESS    . 0 . 0 . 0  Comment 132.163.4.102, IP address for NIS <sup>®</sup>                       |
|                                                                                                    | IP address of the NTP server. Default is IP<br>address for NIST, Boulder, Colorado<br>(132.163.4.102)<br>Reset Tag |
|                                                                                                    | Reset All OK Cancel                                                                                                |

This section is used to synchronize the time using a centralized atomic clock. This feature is only usable if your modules are communicating through an access point such as a RadioLinx Industrial Hotspot. The values in this window should be left with the default values. As you select each parameter, the help window on the screen displays information to help you make your selections.

#### 4.1.3 RADIO PWP EXCHANGES (PDPM)

Double-click the RADIO PWP EXCHANGES icon.

| 🔲 Edit     | - RADIO PV | WP EXCHANGES            |         |           |           |          |               |         |          | X        |
|------------|------------|-------------------------|---------|-----------|-----------|----------|---------------|---------|----------|----------|
|            | Exch Type  | Cast Type               | DB Reg  | Reg Count | Swap Code | P/C Time | IP Address    | Exch ID | CS Major | CS Minor |
| <b>√</b> 1 | Producer   | Producer Unicast        | 0       | 122       | No Change | 50       | 172.16.10.110 | 1001    | 1        | 0        |
| √2         | Consumer   | Producer Unicast        | 300     | 122       | No Change | 200      | 172.16.10.110 | 1002    | 1        | 0        |
| √ 3        | Producer   | Producer Unicast        | 3000    | 5         | No Change | 1000     | 172.16.10.110 | 2000    | 1        | 0        |
| √ 4        | Consumer   | Producer Unicast        | 3005    | 5         | No Change | 4000     | 172.16.10.110 | 2001    | 1        | 0        |
| 2          |            |                         |         |           |           |          |               |         |          | 2        |
|            |            |                         |         |           |           |          |               |         |          | <u> </u> |
| Status: C  | ж          |                         |         |           |           |          |               |         |          |          |
| Set to I   | Defaults   | Add Row Insert Row Dele | ete Row | Move Up   | Move Down |          |               |         |          |          |
| Edit       | Row        | Copy Row Paste Row      | [       | OK        | Cancel    |          |               |         |          |          |

This is the area where you set up data exchange between the PDPM and the PDPS. Communication is accomplished using Producer and Consumer commands. Using these commands, you specify the IP address of the receiving (Consumer) and sending (Producer) module as well as the database locations to produce data and receive data.

In the sample SINGLE-REMOTE SITE SAMPLE application, the modules are set up to send 122 words back and forth between the PDPM and the PDPS module. Each module contains a database and both modules are capable of producing or consuming data. This is accomplished using ProSoft Wireless Protocol (PWP) commands. In the sample, we are sending all 122 words and receiving 122 words back even though we are actually sending only two words of data (1 word input from Slave 4 and 1 word input from Slave 5). This is accomplished using a single Produce command and a single Consume command.

| Exch Type Cast Type                                                                                                    | 4<br>DB Reg<br>0                               | 3<br>Reg Count<br>122                 | 5<br>Swap Code<br>No Change         | P/C Time<br>50        | 2<br>IP Address<br>172.16.10.110             | 7<br>Exch ID<br>1001    | CS Major<br>1       | CS Minor<br>0      |
|----------------------------------------------------------------------------------------------------|------------------------------------------------|---------------------------------------|-------------------------------------|-----------------------|----------------------------------------------|-------------------------|---------------------|--------------------|
| Producer Command Narrative                                                                                                    |                                                |                                       |                                     |                       |                                              |                         |                     |                    |
| 1 Send data using Unicast mode       2         5 Do not set a swap code.       Image: Comparison of the set of the set o | to IP Addres<br>te: IP addre<br>he 6105-WA     | s 172.16.10<br>ss 172.16.1<br>-PDPS   | 0.110. ③ Send                       | 122 regis             | ters (4) beş                                 | ginning at              | input regi          | ister 0.           |
| Exch Type Cast Type<br>√1 Producer Producer Unicast<br>√2 Contunier Producer Unicast                                                                                                    | 0<br>300                                       | Reg Count<br>122<br>122               | Swap Code<br>No Change<br>No Change | P/C Time<br>50<br>200 | IP Address<br>172.16.10.110<br>172.16.10.110 | Exch ID<br>1001<br>1002 | CS Major<br>1<br>1  | CS Minor<br>0<br>0 |
| Consumer Command Narrative         ① If the Exchange ID is 1002       ② R         ⑤ Do not set a swap code.       ⑥         ⑥ Check for data every 200 ms.                                                                                                    | eceive data f<br>Note: IP add<br>is the 6105-V | orom 172.16<br>dress 172.1<br>VA-PDPS | .10.110 ③ Rece                      | ive 122 re            | gisters (4) ii                               | nto outpu               | t registers<br>300. | starting at        |

In order for these commands to work, the 6105-WA-PDPS must also be configured to consume data being produced by the PDPM into the appropriate database registers and as well as be set up to produce data to allow the PDPM to consume. Setting up the corresponding PDPS configuration is discussed later in this chapter.

**Note:** Your sample configuration file also shows an additional Produce and Consume command. These commands are designed to pass a time value from the PDPM to the PDPS module and then loop back from the PDPS to the PDPM. These commands are included for testing and verification purposes only and are not necessarily required for your application.

#### How it's Done

- 1 Double-click on the **MRADIO PWP EXCHANGES** icon.
- 2 Click the Add button. PCB adds a default row.

3 Click the Edit button. The Edit window appears.

|       | Exch Type | Cast Type             | DB Reg    | Reg Count | Swap Code | P/C Time | IP Address    | Exch ID | CS Major | CS Mind |
|-------|-----------|-----------------------|-----------|-----------|-----------|----------|---------------|---------|----------|---------|
| 1     | Producer  | Producer Unicast      | 0         | 122       | No Change | 50       | 172.16.10.110 | 1001    | 1        | 0       |
| 2     | Consumer  | Producer Unicast      | 300       | 122       | No Change | 200      | 172.16.10.110 | 1002    | 1        | 0       |
| 3     | Producer  | Producer Unicast      | 3000      | 5         | No Change | 1000     | 172.16.10.110 | 2000    | 1        | 0       |
| 4     | Consumer  | Producer Unicast      | 3005      | 5         | No Change | 4000     | 172.16.10.110 | 2001    | 1        | 0       |
|       |           |                       |           |           |           |          |               |         |          |         |
|       |           |                       |           |           |           |          |               |         |          |         |
| us: ( | DK        |                       |           |           |           |          |               |         |          |         |
|       |           |                       |           |           |           |          |               |         |          |         |
| 110   | Defaults  | Add Row Insert Row De | elete Row | Move Up   | Move Down |          |               |         |          |         |
| 0.0   |           |                       |           |           |           |          |               |         |          |         |

| exch rype                                                                                                    | Producer                                                                            | Exch Type                                                                                                    |
|----------------------------------------------------------------------------------------------------|-------------------------------------------------------------------------------------|----------------------------------------------------------------------------------------------------|
| Cast Type<br>DB Reg<br>Reg Count<br>Swap Code<br>P/C Time<br>IP Address<br>Exch ID<br>CS Major<br>CS Major<br>CS Minor<br>Comment | Producer Unicast<br>10<br>10<br>10<br>00<br>0.0.0.0<br>10<br>0<br>0.0.0.0<br>0<br>0 | Producer                                                                                                    |
|                                                                                                    |                                                                                     |                                                                                                    |
|                                                                                                    |                                                                                     | Exchange type. The following options are<br>available :<br>Producer : exchange will be producing data<br>to other stations |

- 4 Define each element of the command by selecting the element, then select or enter the desired values.
- **5** Choose OK when done.

#### About Transmission Casts

The SINGLE-REMOTE SITE SAMPLE uses a UNICAST transmission type. UNICAST means that you set up Produce and Consume Commands that transfer or receive data to or from a single module (IP Address). For example, a Produce command can specify that this data is only produced to one particular consuming module based on the consuming modules IP address.

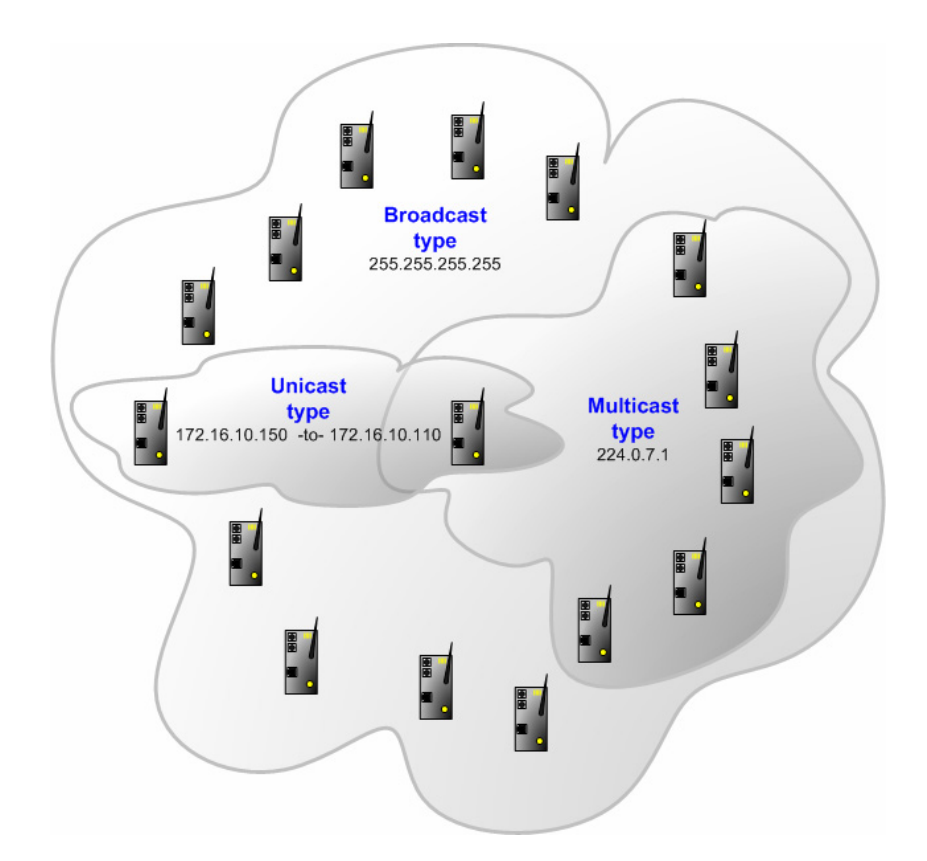

In addition to UNICAST, you also have the flexibility of using MULTICAST (data sent to more multiple modules in a MULTICAST Group List but only picked up by the module within that list with the appropriate matching Exchange ID), and BROADCAST which sends data out to all modules. With BROADCAST, each module receives the transmission whether it be two modules or 50 modules. Each module receiving the BROADCAST has to check every message to determine if it is intended for the module or not. This can decrease performance times since the module may be checking hundreds of messages that are not intended for it.

Using MULTICAST limits the modules that may be the intended recipients of the message. For example, five modules may be part of a MULTICAST Group, yet there may be 15 modules on the network. Only five of the 15 modules on the network may be configured to handle certain types of commands while the remaining 10 will have one specific function that will never change. MULTICAST would be used to only send data to the five modules in the MULTICAST Group rather than sending it to all 15 modules when we already know that the 10 non-members of the group will ever have a need to receive the MULTICAST data.

#### 4.1.4 RADIO PWP MULTICAST GROUP LIST (PDPM)

This section does not contain any data in the sample application since UNICAST transmission is used. The Multi-Remote Site Sample application uses MULTICAST transmission and is discussed in the *Multi-Remote Site Sample* section of this guide.

#### 4.1.5 PDPM

The sample configuration file does not require that any default values or commands be changed in either the **PROFIBUS MASTER** or **PROFIBUS MASTER COMMANDS** sections. Refer to the *PDPM Driver Manual* for information on setting these values for your application.

The 6104-WA-PDPM is now configured to receive data from the attached slave devices and is also ready to send the data to the 6105-WA-PDPS.

# 5 Configure the PDPS Module

#### In This Chapter

- Save and Download the Configuration File to the PDPS ...... 34

The 6105-WA-PDPS module is configured to send and receive 122 words of data to and from the 6104-WA-PDPM.

Configuration is accomplished using ProSoft Configuration Builder (PCB). The default configuration file is PROLINX WIRELESS SAMPLE.PPF.

**Note:** If you are already in PCB and have the sample file open, skip steps 1 - 3.

- **1** If it is not already running, start PCB.
- **2** Select File  $\rightarrow$  Open.
- 3 Navigate to the location where you copied the **PROLINX WIRELESS SAMPLE.PPF** file and select this file.
- 4 Expand the 6105-WA-PDPS module selection.

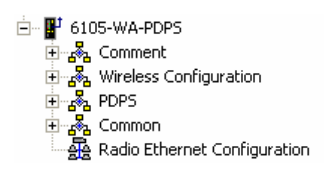

#### 5.1 Complete the .PPF File Sections

#### 5.1.1 PDPS WATTCP Section

Double click on the Aradio Ethernet Configuration selection.

| Edit - WATTCP                                                                                                    |                                                                                                    | $\mathbf{X}$     |
|----------------------------------------------------------------------------------------------------|----------------------------------------------------------------------------------------------------|------------------|
| Radio_IP<br>Radio_Subnet_Mask<br>Radio_Default_Gateway<br>Network_Name_(SSID)<br>Station_Name<br>Channel<br>Enable_Encryption<br>WEP_Key_1<br>WEP_Key_1<br>WEP_Key_2<br>WEP_Key_3<br>WEP_Key_4<br>Transmit_WEP_Key | 172.16.10.110<br>255.255.255.0<br>172.16.10.1<br>PSFT_PROFIBUS<br>PDPS<br>6<br>Yes<br>0x382271776f782a6d472E<br>0x6a387e23334e6d373266<br>0x777b563739204c555b2a<br>0x6a4168674f5a6d744f32<br>Key 1 | Radio_IP         |
|                                                                                                    |                                                                                                    | Radio IP Address |

This section is identical for all 6105-WA-PDPS modules shipped from the factory. If you are using the Single-Remote Site Sample application, these values should work right out of the box.

The default radio IP address is set to **172.16.10.110**. For the sample application, these values are fine and you do not have to touch them. However, when you build your own application, you will have to modify the Radio Default Gateway, Network Name (SSID), and Station Name to suit your needs.

**Note:** All modules must have the same Subnet Mask, Default Gateway, and Network Name (SSID) if they are all located on the same network.

If you are making changes, be sure to save your changes before moving on to the next step.

#### 5.1.2 PDPS RADIO CONFIGURATION

Expand the Wireless Configuration section and double-click on the RADIO CONFIGURATION ICON.

| Edit - RADIO CONFIGURAT                                                                                            | ION                                                       | ×                    |
|----------------------------------------------------------------------------------------------------|-----------------------------------------------------------|----------------------|
| SIGNAL LED 1<br>SIGNAL LED 2<br>SIGNAL LED 3<br>SIGNAL LED 4<br>RTS Threshold<br>Transmit Rate<br>WEP Key Rollover | 20<br>25<br>30<br>35<br>2347<br>Auto fallback high<br>Yes | SIGNAL LED 1         |
|                                                                                                    |                                                           | This value is fixed. |

All of the values are default values and should work fine "as is". If you need to change values in the window, make sure to save your changes before moving on to the next step. As you select each parameter, the help window on the screen displays information to help you make your selections.

#### 5.1.3 RADIO SNTP CLIENT

Double-click on the SRADIO SNTP CLIENT icon.

| Edit - RADIO SNTP CLIENT                                                                            |                                           |
|----------------------------------------------------------------------------------------------------|-------------------------------------------|
| NTP SERVER IP ADDRESS 0.0.0.0<br>TIME ZONE 8<br>USE DAYLIGHT SAVINGS TIME<br>DATABASE REGISTER 3000 | NTP SERVER IP ADDRESS <ul> <li></li></ul> |
|                                                                                                    |                                           |

This section is used to synchronize the time using a centralized atomic clock. This feature is only usable if your modules are communicating through an access point such as a RadioLinx Industrial Hotspot. The values in this window should be left with the default values. As you select each parameter, the help window on the screen displays information to help you make your selections.

#### 5.1.4 RADIO PWP EXCHANGES

Double-click on the **M**RADIO PWP EXCHANGES icon.

| 🔲 Edit     | - RADIO PW | /P EXCHANGES            |        |           |           |          |               |         |          | X        |
|------------|------------|-------------------------|--------|-----------|-----------|----------|---------------|---------|----------|----------|
|            | Exch Type  | Cast Type               | DB Reg | Reg Count | Swap Code | P/C Time | IP Address    | Exch ID | CS Major | CS Minor |
| <b>V</b> 1 | Producer   | Producer Unicast        | 200    | 122       | No Change | 50       | 172.16.10.100 | 1002    | 1        | 0        |
| √2         | Consumer   | Producer Unicast        | 0      | 122       | No Change | 200      | 172.16.10.100 | 1001    | 1        | 0        |
| √3         | Consumer   | Producer Unicast        | 3005   | 5         | No Change | 4000     | 172.16.10.100 | 2000    | 1        | 0        |
| √ 4        | Producer   | Producer Unicast        | 3005   | 5         | No Change | 1000     | 172.16.10.100 | 2001    | 1        | 0        |
| <          |            |                         |        |           |           |          |               |         |          | >        |
| Status: C  | ж          |                         |        |           |           |          |               |         |          |          |
| Set to [   | Defaults   | Add Row Insert Row Dele | te Row | Move Up   | Move Down |          |               |         |          |          |
| Edit       | Row        | Copy Row Paste Row      |        | OK        | Cancel    |          |               |         |          |          |

The commands in this section correspond to commands set up in the 6104-WA-PDPM module. For example, the PDPM module has a Produce command to send data to the PDPS. The PDPS should have a corresponding Consume command to match up with the PDPM produce command in order to use the PDPM produced data.

If you remember the example in the **PDPM** section, the Produce command is as follows.

✓ 1 Producer Producer Unicast 0 122 No Change 50 172.16.10.110 1001 1 0

This command states:

Send 122 words of data beginning at data register 0 to 172.16.10.110 (the PDPS) using an exchange ID of 1001. Send data every 50 ms using UNICAST.

We now need to build the Consume command on the **PDPS** in order to accept the data. The corresponding Consume command looks like this:

✓ 2 Consumer Producer Unicast 0 122 No Change 200 172.16.10.100 1001 1 0

This command states:

If the Exchange ID transmitted from 172.16.10.100 (the PDPM) is 1001, receive 122 words of data and place them in 122 registers beginning at database register 0. Check for data every 200 ms.

Referring to the PDPM PWP section, the **PDPM** also had a Consume command. This command is as follows:

| 2 | Consumer | Producer Unicast | 300 | 122 | No Change | 200 | 172.16.10.110 | 1002 | 1 | 0 |
|---|----------|------------------|-----|-----|-----------|-----|---------------|------|---|---|

This command states:

If the Exchange ID transmitted from 172.16.10.110 (the PDPS) is 1002, receive 122 words of data and place them in 122 registers beginning at database register 300. Check for data every 200 ms.

We now need to build the Produce command on the **PDPS** to correspond with the Consume command on the PDPM. The corresponding command looks like this:

 ✓1
 Producer
 Producer Unicast
 200
 122
 No Change
 50
 172.16.10.100
 1002
 1
 0

This command states:

Send 122 words of data beginning at data register 200 to 172.16.10.100 (the PDPM) using an exchange ID of 1002. Send data every 50 ms using UNICAST.

Both the PDPS and the PDPM have corresponding Produce and Consume commands. The following diagram illustrates the sample application:

#### PDPM PWP Exchanges Section

|      | Exch Type | Cast Type        |              | DB Reg | Reg Count | Swap Code | P/C Time | IP Address    | Exch ID | CS Major | CS Minor |
|------|-----------|------------------|--------------|--------|-----------|-----------|----------|---------------|---------|----------|----------|
| √1   | Producer  | Producer Unicast | -            | 0      | 122       | No Change | 50       | 172.16.10.110 | 1001    | 1        | 0        |
| √2   | Consumer  | Producer Unicast | -            | 300    | 122       | No Change | 200      | 172.16.10.110 | 1002    | 1        | 0        |
| PDPS | S PWP Exc | hanges Section   | n            |        |           |           |          |               |         |          |          |
|      | Exch Type | Cast Type        |              | DB Reg | Reg Count | Swap Code | P/C Time | IP Address    | Exch ID | CS Major | CS Minor |
| √1   | Producer  | Producer Unicast | $\checkmark$ | 200    | 100       | No Change | 50       | 172.16.10.100 | 1002    | 1        | 0        |
| 12   | Consumer  | Producer Unicast | ~            | 0      | 100       | No Change | 200      | 172 16 10 100 | 1001    | 1        | 0        |

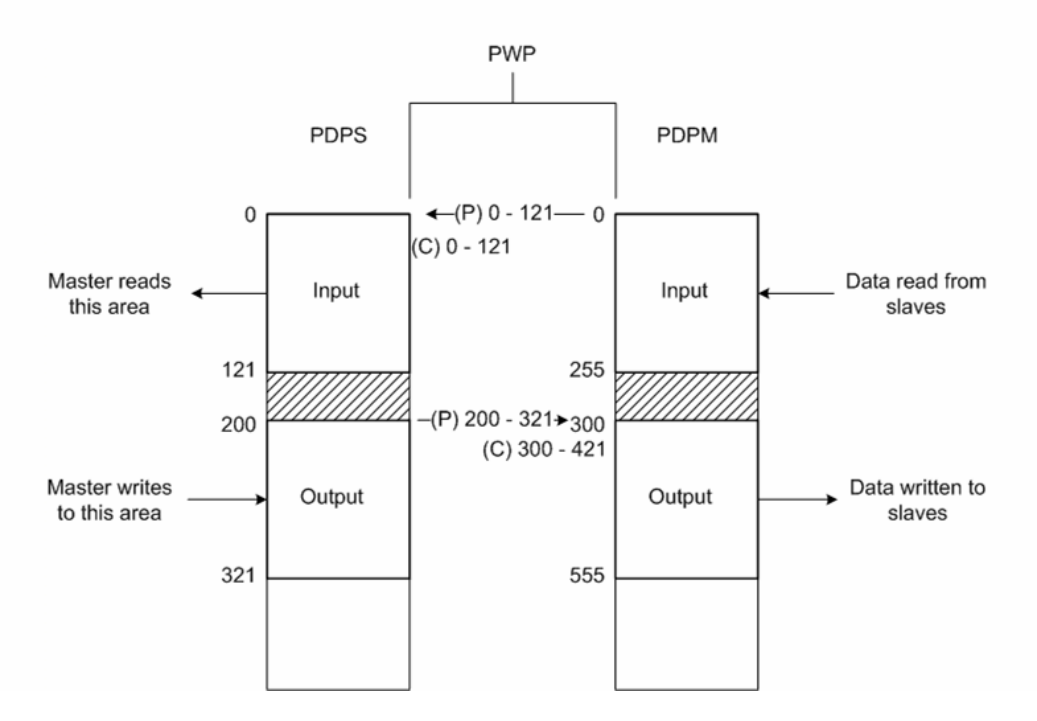

Both modules send 122 words between each other even though in our sample application, the slaves connected to the PDPM are only sending one word each. This allows you to have the ability to connect additional slaves to a single device up to the capacity of the PDPS database. In addition, this has been done to use the maximum PDPS/PDPM exchange data with only one PWP transmission packet. Each PWP packet can transmit up to 700 words.

#### 5.1.5 RADIO PWP MULTICAST GROUP LIST

This section does not contain any data for the sample application. The sample application uses UNICAST transmission (Single-Remote Site Sample) and therefore there is no need to enter IPs of other devices in this section. The Multi-Remote Site Sample application uses MULTICAST transmission and is discussed in the Multi-Remote Site Sample section of this guide.

#### 5.1.6 PDPS

Double-click on the Profibus Slave icon.

| Edit - Profibus Slave                                                                                  |                                   |                                         |
|----------------------------------------------------------------------------------------------------|-----------------------------------|-----------------------------------------|
| Slave Address<br>Swap Input Bytes<br>Swap Output Bytes<br>Comm Failure Mode<br>Comm Timeout Multiplier | 126<br>No<br>No xfer on fail<br>1 | Slave Address                           |
|                                                                                                    |                                   | Profibus node address for slave (0-126) |

The Single-Remote Site Sample application requires that the Slave Address of the PDPS be set to an appropriate value. In the sample application, there are three slave devices at the main site where the primary master is located. There are two slaves located at the remote site. Slave addresses are numbered 1 - 5. The 6105-WA-PDPS must also be assigned a Slave Address.

- 1 In this case, the PDPS is assigned Slave Address 6 since it is actually the 6th slave on the network. By default, the PDPS module is assigned a value of 126. This is actually an invalid value but in this case, it is used to prevent collisions with other devices on the same network when the device is installed. You must change and save this value.
- 2 Select Slave Address.
- **3** Change the Slave Address Value from 126 to the appropriate slave node number for your network.

| Slave Address |                                    |  |  |  |  |  |
|---------------|------------------------------------|--|--|--|--|--|
| 126           |                                    |  |  |  |  |  |
| Comment       | Profibus node address for slave (0 |  |  |  |  |  |

4 Click **OK** to save changes.

The default values do not have to be changed for this application. However, refer to the *PDPS Driver Manual* for information on each of the remaining parameters.

#### 5.2 Save and Download the Configuration File to the PDPS

1 Connect your PC or Laptop to the DEBUG port of the **6105-WA-PDPS** module. Apply power to the module if you have not already done so.

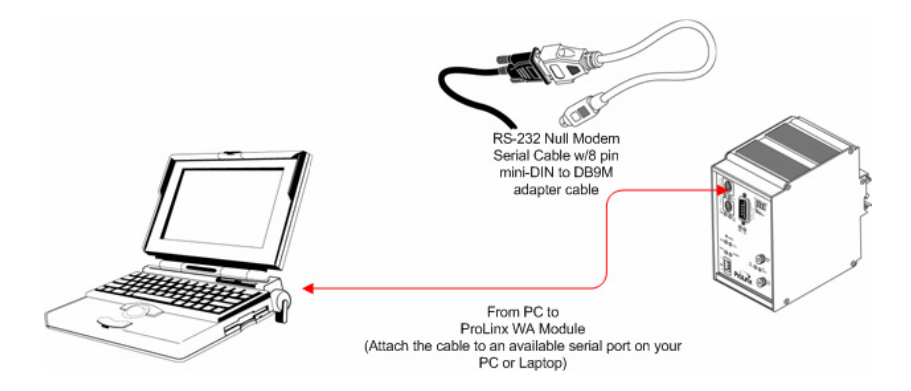

2 Choose File → Save As... and save the .PPF file to a location on your hard drive.

| 🚳 P  | ROLI   | NX W   | IRELESS    | SAMP    | LE - ProSo | ft Con |
|------|--------|--------|------------|---------|------------|--------|
| File | Edit   | View   | Project    | Tools   | Help       |        |
| N    | ew     |        |            |         | Ctrl+N     |        |
| 0    | pen    |        |            |         | Ctrl+O     |        |
| Sa   | ave    |        |            |         | Ctrl+S     |        |
| Sa   | ave As |        |            |         |            |        |
| 1    | PROLI  | NX WIF | RELESS SA  | AMPLE   |            |        |
| 2    | 610x-: | 5AMPLE | 5          |         |            |        |
| 3    | 610x-9 | SAMPLE |            |         |            |        |
| 4    | Quick  | Card C | onfigurati | on Data |            |        |
| E    | cit    |        |            |         |            |        |

3 Right-click on 6105-WA-PDPS and select **Download from PC to Device**.

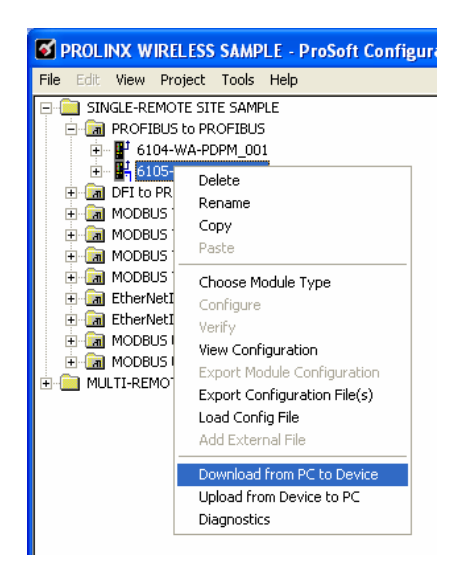

4 Select the appropriate COM port and click the **Download** button.

| Download files from PC to module                          |         |
|-----------------------------------------------------------|---------|
|                                                           |         |
|                                                           |         |
| Step 1 : Select Port       Com 1   Use Default IP Address |         |
|                                                           | f the f |
| Step 2 : Transfer Files                                   | Abort   |
|                                                           | Cancel  |
| Download                                                  | ОК      |

5 When the download completes, click **OK**.

# 6 Configure the PDPS in the Primary Master (Single-Remote Site Sample)

The Primary Master at the main site requires communication with the 6105-WA-PDPS module. The example establishes an input of two words and an output of two words (one in/one out for Slave 4 and Slave 5).

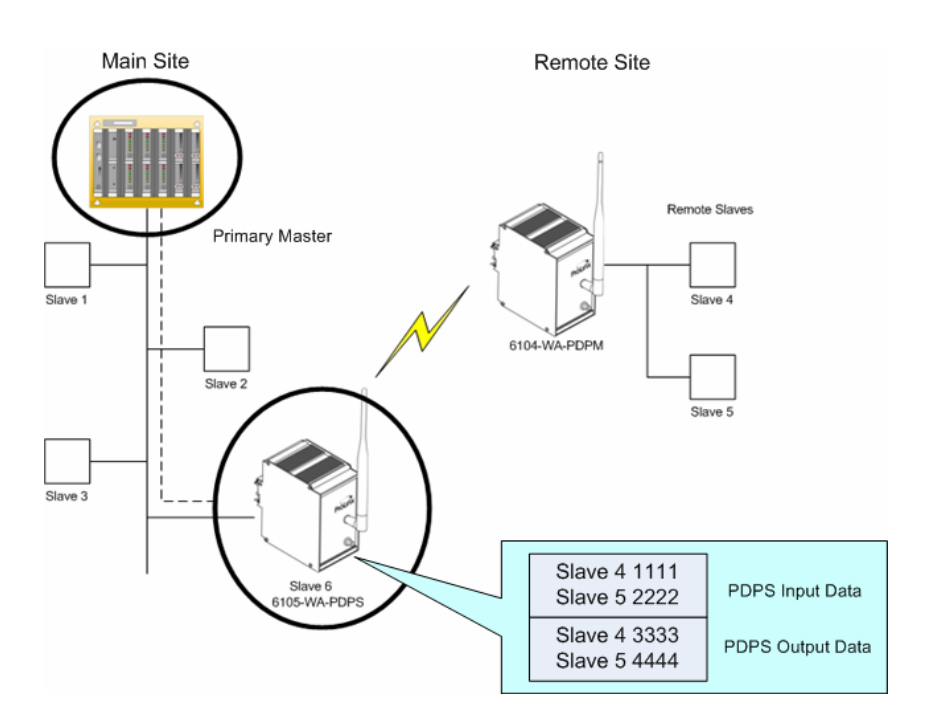

In order for the Primary Master to communicate with remote slaves 4 and 5, the PDPS must be configured using the configuration software designed for use with the Primary Master. You must now use your Primary Master configuration software to establish this communication.

You will need the ProLinx GSD files previously downloaded from the ProLinx Solutions CD.

The following example provides a preview of how to set up the PDPS input and output words using software designed for that purpose.

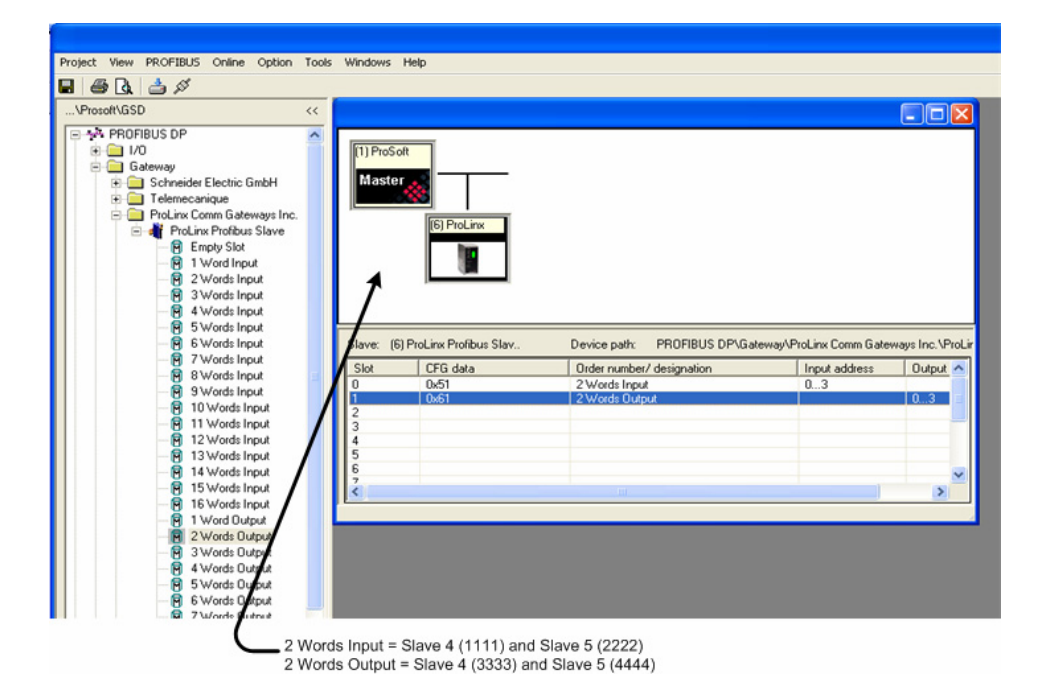

# 7 MULTI-REMOTE SITE SAMPLE Application

#### In This Chapter

- Save and Download the Configuration File to the PDPS ...... 60

The MULTI-REMOTE SITE SAMPLE shows a single 6105-WA-PDPS and five 6104-WA-PDPM modules. In the sample configuration, a third party primary master wants to communicate with 9 slaves. Six of the slaves are remote.

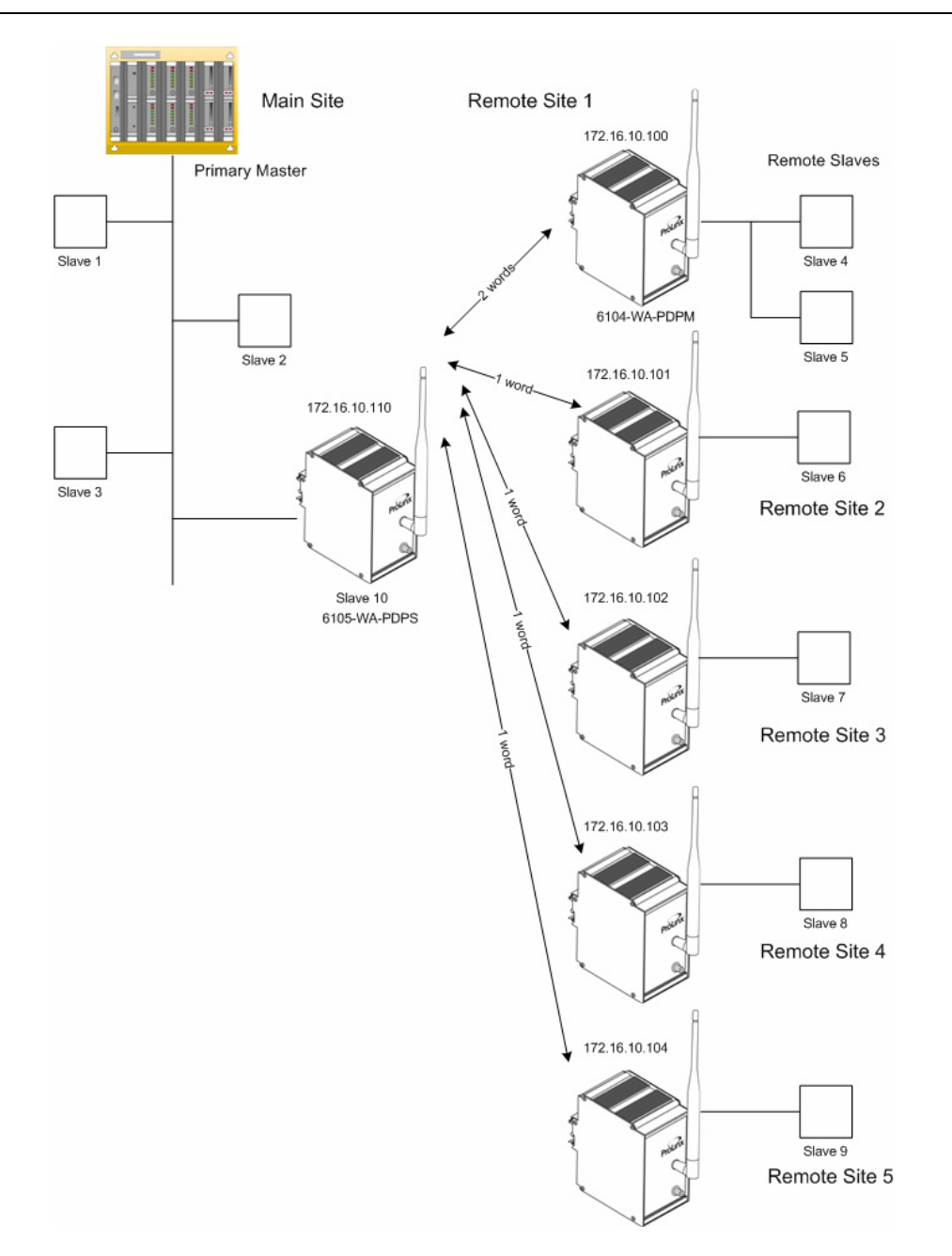

- In this example, the following is assumed:
- A third-party primary master (located at the main site) needs to communicate with 13 slaves
- Ten of the slaves are remote
- The application uses five ProLinx 6104-WA-PDPM modules and a single 6105-WA PDPS to establish communication between the primary master and the remote slaves
- The module's radio communication parameters are preset and configured to pass 20 words per module in either direction
- The PDPS is connected to the primary master
- The PDPMs are connected to the remote slaves

- Each of the five PDPM modules have two attached slaves
- Each of the slaves produces 10 words input and 10 words output.

This application is set up the same way as the SINGLE-REMOTE SITE SAMPLE application. The differences being that you now have multiple PDPM modules connected to multiple slave devices at different sites. All ProLinx modules are configured with default information. All PDPM modules are configured with the IP address 172.16.10.100. All PDPS modules are pre-configured with the IP address 172.16.10.110.

If you are adding PDPM modules, you can use IP addresses 172.16.10.101, 102, 103, 104, 105, 106, 107, 108, and 109 (see Table of IP Addresses in the Appendix). Leave your first original master with address 100. Do the same if you are adding additional PDPS modules (i.e., 172.16.10.111, 112, 113, 114 etc.).

For example:

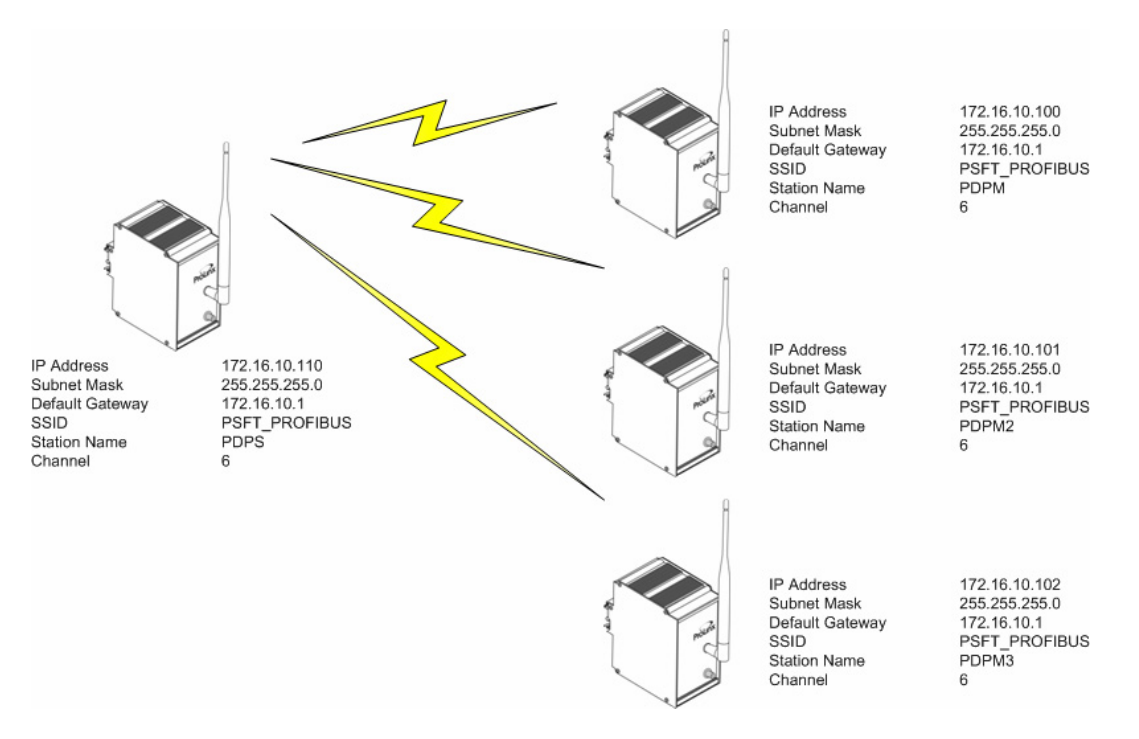

All additional modules should have the same Subnet Mask, Default Gateway, SSID, and Channel. You will also have to set up database allocations as well as PWP commands for any additional modules.

As stated earlier, the process is the same as the Single-Remote Site Sample application, but now you have to configure more slave devices and PDPM devices. Database mapping is also done the same way, but you need to know what the database limitations are and how the data is mapped.

Use the same steps to set up your Multi-Remote Site Sample network.

# 7.1 Map Slave Devices to the PDPM Database (MULTI- REMOTE SITE SAMPLE)

The procedure for mapping slave devices to the PDPM database is identical to the procedure described in the Single-Remote Site Sample application. The difference being that you have to consider database size and device requirements. In the Multi-Remote Site Sample application, two slaves were connected to a single 6104-WA-PDPM. In this case, we have one PDPM with two slaves and the remaining PDPM modules are connected to a single slave each passing one word in and one word out.

Regardless, all are set up the same way. There are five SyCon samples associated with each of the five 6104-WA-PDPM modules. The first PB file is associated with the first PDPM and maps Slaves 4 and 5. The remaining files pertain to each of the slaves connected to the remaining PDPM modules.

**Note:** Before mapping the slaves, please refer back to the data mapping discussion to make sure you have an understanding of the PDPM and PDPS database structure.

#### 7.1.1 Sample SyCon File for Slaves 4 and 5

Slaves 4 and 5 are connected to the PDPM module with IP Address 172.16.10.100. The following shows an example of this configuration:

|        |         | Master_S                               | Master_Site_1              |  |  |  |  |  |  |  |
|--------|---------|----------------------------------------|----------------------------|--|--|--|--|--|--|--|
| MASTER |         | Station address<br>DP Master           | 0<br>Profibus-DP Master    |  |  |  |  |  |  |  |
|        | GENERAL | Slave_4<br>Station address<br>DP Slave | 4<br>PROFIBUS DP-32 MODULE |  |  |  |  |  |  |  |
| I      | GENERAL | Slave_5<br>Station address<br>DP Slave | 5<br>PROFIBUS DP-32 MODULE |  |  |  |  |  |  |  |

The following example shows how Slave 4 is configured:

| Slave                        | Conf                                                                                                    | iguration                                                   |                                  |                                                                                                    |              |             |            |                            |                                                         |                                            |                                                              |
|------------------------------|----------------------------------------------------------------------------------------------------|-------------------------------------------------------------|----------------------------------|----------------------------------------------------------------------------------------------------|--------------|-------------|------------|----------------------------|---------------------------------------------------------|--------------------------------------------|--------------------------------------------------------------|
| Ger<br>Dev<br>Des            | General<br>Device PROFIBUS DP-<br>Description Slave_4<br>I Activate device in actual co<br>I Enable watchdog control |                                                             |                                  | 2 MODULE Station address 4<br>ifiguration<br>GSD file PRLX_1007.GSD                                                                                                    |              |             |            | 4                          |                                                         | OK<br>Cancel<br>Parameter Data             |                                                              |
| Max.<br>Max.<br>Max.<br>Max. | length<br>length<br>length<br>numbe                                                                                  | of in-/outpu<br>of input dat<br>of output d<br>er of module | ut data<br>:a<br>ata<br>:s       | Byte         Length of in-/output data         4         Byte           Byte         Length of input data         2         Byte           Byte         Length of output data         2         Byte           Byte         Length of output data         2         Byte           Number of modules         1         1 |              |             |            | - Assig<br>Statio<br>Maste | DPV1 Settings<br>ned master<br>n address 0<br>er_Site_1 |                                            |                                                              |
| Modu                         | le                                                                                                    |                                                             |                                  | Inputs                                                                                                    | Outputs      | In/Out      | Iden       | tifier                     | • • • • • • • • • • • • • • • • • • •                   | O / F<br>Actua<br>Statio<br>Slave<br>4 / F | rofibus-DP Master  al slave n address 4 _4 ROFIBUS DP-32 MOC |
| Slot<br>1                    | Idx<br>1<br>2                                                                                                    | Module<br>AB-PDP-<br>AB-PDP-                                | Symbol<br>3 Modulel<br>3 Modulel | Type<br>IB                                                                                                    | I Addr.<br>0 | I Len.<br>2 | Type<br>QB | 0 Addr.<br>0               | 0 Ler<br>2                                              | n. 🔺                                       | Append Module<br>Remove Module                               |
|                              |                                                                                                    |                                                             |                                  |                                                                                                    |              |             |            |                            |                                                         |                                            | Insert Module<br>Predefined Modules<br>Symbolic Names        |

Notice is this example that Slave 4 is sending two input bytes (1 word) beginning at register 0 of the PDPM input area. There are two output bytes (1 word) beginning at register 0 in the PDPM output area.

| 1 | 1 | AB-PDP-3 | Modulel |    |   |   | QB | 0 | 2 |
|---|---|----------|---------|----|---|---|----|---|---|
| 1 | 2 | AB-PDP-3 | Modulel | IB | 0 | 2 |    |   |   |

The following example shows how Slave 5 is configured:

| Slave Configu                                                                                                    | iration                                 |                               |            |            |                 |                    |                                                        |            |                                            |                                                                                         |
|----------------------------------------------------------------------------------------------------|-----------------------------------------|-------------------------------|------------|------------|-----------------|--------------------|--------------------------------------------------------|------------|--------------------------------------------|-----------------------------------------------------------------------------------------|
| General<br>Device<br>Description<br>I✓ Activate o<br>I✓ Enable w                                                                                                    | PROFII<br>Slave_<br>device in atchdog o | 3US DP-32<br>5<br>actual conf | MODULE     | E<br>GSD f | Statio<br>ile F | n addre<br>'RLX_1' | ss 5                                                   |            | [                                          | OK<br>Cancel<br>Parameter Data                                                          |
| Max. length of in-/output data         Byte         Length of in-/output data         4         Byte         DPV           Max. length of input data         Byte         Length of input data         2         Byte         Assigned mass           Max. length of output data         Byte         Length of output data         2         Byte         Assigned mass           Max. length of output data         Byte         Length of output data         2         Byte         Station address           Max. number of modules         Number of modules         1         Master_Site_1         Station |                                         |                               |            |            |                 |                    | DPV1 Settings<br>ned master<br>n address 0<br>r_Site_1 |            |                                            |                                                                                         |
| Module                                                                                                    |                                         |                               | Inputs     | Outputs    | In/Out          | Iden               | tifier                                                 |            | O / P<br>Actua<br>Statio<br>Slave<br>5 / P | rofibus-DP Master  I slave n address 5 5 ROFIBUS DP-32 MOC                              |
| Slot Idx Mo<br>1 1 AB<br>1 2 AB                                                                                                    | dule<br>-PDP-3<br>-PDP-3                | Symbol<br>Modulel<br>Modulel  | Type<br>IB | I Addr.    | I Len.<br>2     | Type<br>QB         | 0 Addr.<br>1                                           | 0 Ler<br>2 | h                                          | Append Module<br>Remove Module<br>Insert Module<br>Predefined Modules<br>Symbolic Names |

In this example, Slave 5 (connected to the same PDPM) is also sending 2 bytes input (1 word) and 2 bytes output (1 word). Notice that the Input address has changed to 1. This is because Slave 4's data is set up to go into register 0 and Slave 5's data is configured to go into the next register which in the case is register 1.

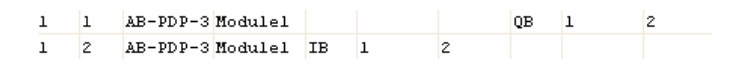

#### 7.1.2 Sample SyCon File for Slave 6

In the sample Multi-Remote Site Sample application, Slave 6 is attached to a 6104-WA-PDPM with the IP address 172.16.10.101. There is only one slave attached to this PDPM. The following shows the sample configuration for this slave:

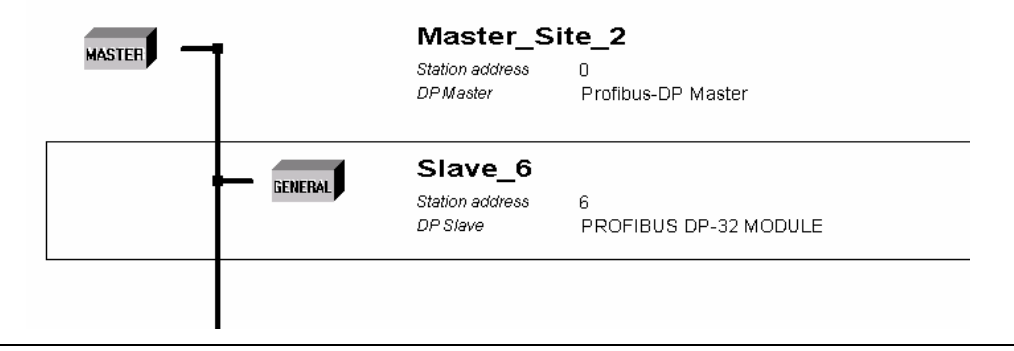

The following shows how Slave 6 is configured:

| lave                         | Conf                                         | iguration                                                        |                                            |                      |                                    |                                                           |                                  |                    |                      |                                                                                                    |
|------------------------------|----------------------------------------------|------------------------------------------------------------------|--------------------------------------------|----------------------|------------------------------------|-----------------------------------------------------------|----------------------------------|--------------------|----------------------|----------------------------------------------------------------------------------------------------|
| Ger<br>Dev<br>Des            | neral<br>vice<br>scriptio<br>Activa<br>Enabl | PROFI<br>n Slave_<br>ate device in<br>e watchdog o               | BUS DP-32<br>_6<br>actual confi<br>control | MODULE               | E<br>GSD f                         | Statio<br>ile F                                           | n addre<br>PRLX_1                | 955 E              |                      | OK<br>Cancel<br>Parameter Data                                                                               |
| Max.<br>Max.<br>Max.<br>Max. | length<br>length<br>length<br>numbe          | of in-/output<br>of input data<br>of output dal<br>er of modules | data<br>ta                                 | Byte<br>Byte<br>Byte | Lengti<br>Lengti<br>Lengti<br>Numb | n of in-/out<br>n of input o<br>n of output<br>er of modu | .put dat<br>Jata<br>data<br>Iles | a 4<br>2<br>2<br>1 | Byte<br>Byte<br>Byte | DPV1 Settings<br>Assigned master<br>Station address 0<br>Master_Site_2                                       |
| Modu                         | ule                                          |                                                                  |                                            | Inputs               | Outputs                            | In/Out                                                    | Iden                             | tifier             | •                    | 0 / Profibus-DP Master       Actual slave       Station address 6       Slave_6       6 / PROFIBUS DP-32 MOE |
| Slot<br>1                    | t Idx<br>1<br>2                              | Module<br>AB-PDP-3<br>AB-PDP-3                                   | Symbol<br>Modulel<br>Modulel               | Type<br>IB           | I Addr.                            | I Len.<br>2                                               | Type<br>QB                       | 0 Addr.<br>0       | 0 Ler<br>2           | Append Module<br>Remove Module<br>Insert Module<br>Predefined Modules                                        |
|                              |                                              |                                                                  |                                            |                      |                                    |                                                           |                                  |                    |                      |                                                                                                    |

Since Slave 6 is connected to a different PDPM module, the configuration is exactly the same since Slave 6 is passing one word in and one word out (2 bytes). The input word is being placed into register 0 of the PDPM's input area and the output word is being placed into register 0 of the PDPM's output area.

Slaves 7 through 9 are configured exactly the same way as Slave 6. Each of these slaves are separately connected to a PDPM and each pass 1 word input and output. Once each slave is configured, the file is saved to the PDPM module.

#### 7.2 Save and Download the File to the 6104-WA-PDPM

1 Connect your PC or Laptop to the DEBUG port of the **6104-WA-PDPM** module. Apply power to the module if you have not already done so.

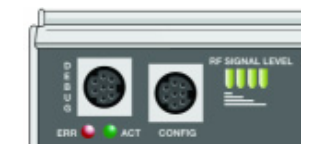

2 Choose File → Save As... and save the .PPF file to a location on your hard drive.

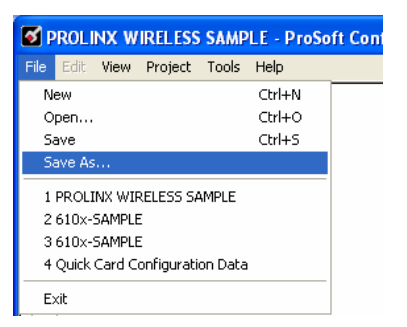

3 Right-click on 6104-WA-PDPM and select **Download from PC to Device**.

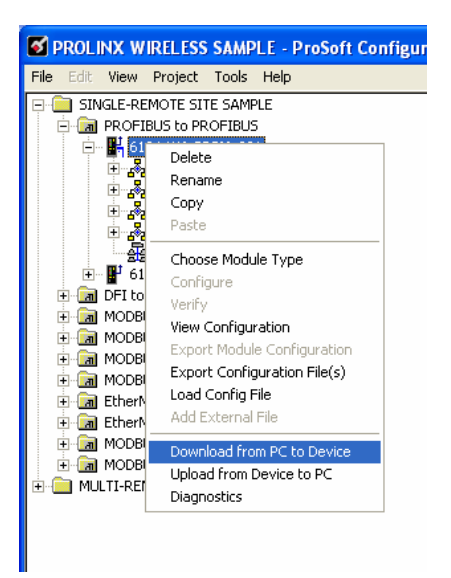

4 Select the appropriate COM port and click the **Download** button.

| Download files from PC to module                                             |        |
|------------------------------------------------------------------------------|--------|
|                                                                              |        |
| Step 1 : Select Port       Com 1       Image: Com 1   Use Default IP Address |        |
| Step 2 : Transfer Files                                                      | Cancel |
| Download                                                                     | ОК     |

5 When the download completes, click **OK**.

#### 7.3 Review the PDPM Module Sample Application Files

The MULTI-REMOTE SITE SAMPLE is configured to allow communications between the PDPM and PDPS modules. In this application, we have a single PDPS module and five PDPM modules at a remote site. Each PDPM module is configured separately.

- 1 Start PCB.
- **2** Select File  $\rightarrow$  Open.
- 3 Navigate to the location on your PC or Laptop where you stored the PROLINX WIRELESS SAMPLE.PPF and select this file.

#### 7.3.1 WATTCP Section

As stated earlier, all PDPM modules have a default IP address of 172.16.10.100. If you are adding more PDPM modules to the same network, you must change the IP address of the other PDPM modules in increments of 1. For example, your first PDPM module remains at 172.16.10.100. Your second module would be changed to 172.16.10.101, your third module to 172.16.10.102 and so on. You can add PDPM modules up to address 109.

- 1 This needs to be done first since you will need to know what other addresses are on the network. In the sample application, this has already been done for you.
- 2 Click on the MULTI-REMOTE SITE SAMPLE folder, and then click on PROFIBUS to PROFIBUS.

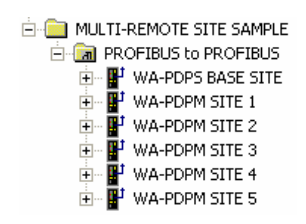

3 Expand the WA-PDPM SITE 1 selection.

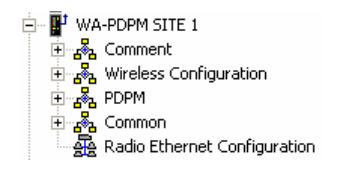

Double-click on the <sup>A Radio Ethernet Configuration</sup> icon.

| Edit - WATTCP                                                                                                    |                                                                                                    | ×                             |
|----------------------------------------------------------------------------------------------------|----------------------------------------------------------------------------------------------------|-------------------------------|
| Radio_IP<br>Radio_Subnet_Mask<br>Radio_Default_Gateway<br>Network_Name_(SSID)<br>Station_Name<br>Channel<br>Enable_Encryption<br>WEP_Key_1<br>WEP_Key_2<br>WEP_Key_3<br>WEP_Key_4<br>Transmit_WEP_Key | 172.16.10.100<br>255.255.255.0<br>172.16.10.1<br>PSFT_PROFIBUS_1_to_Ma<br>PDPM_1<br>6<br>Yes<br>0x382271776f782a6d472£<br>0x6a387e23334e6d373266<br>0x777b563739204c565b2a<br>0x6a4168674f5a6d744f32<br>Key 1 | Radio_IP                      |
|                                                                                                    |                                                                                                    | Radio IP Address              |
|                                                                                                    |                                                                                                    | Reset Tag Reset All OK Cancel |

The sample defaults are shown in this window. Since this is the first PDPM module in the network, it has an IP address of 172.16.10.100. All other fields have been given default values. For example, the Station Name has been given a default name of PDPM\_1. You can change these values to suit the needs of your network.

**Note:** All modules must have the same Subnet Mask, Default Gateway, and Network Name (SSID) if they are all located on the same network.

#### 7.3.2 PDPM Radio Configuration

Double-click on the S RADIO CONFIGURATION icon.

These are default values and should work fine "as is". If you need to change these values, refer to the *PDPM Driver Manual* for more information.

Radio SNTP Client Double-click on the IB RADIO SNTP CLIENT icon.

This section is used to synchronize the time using a centralized atomic clock. This feature is only usable if your modules are communicating through an access point such as a RadioLinx Industrial Hotspot. The values in this window should be left with the default values. If you want to synchronize your module's clock through an access point, change the values are required. The help portion of the window describes each parameter as the parameter is selected. This applies to all PDPM modules on your network. Radio PWP Exchanges Double-click the RADIO PWP EXCHANGES icon.

| 🔲 Edit     | - RADIO  | PWP EXCHAN   | GES        |            |             |           |          |               |         |          |          |
|------------|----------|--------------|------------|------------|-------------|-----------|----------|---------------|---------|----------|----------|
|            | Exch Typ | e Cast Type  |            | DB Re      | g Reg Count | Swap Code | P/C Time | IP Address    | Exch ID | CS Major | CS Minor |
| $\sqrt{1}$ | Producer | Producer M   | ulticast   | 0          | 20          | No Change | 50       | 224.0.7.1     | 1011    | 1        | 0        |
| ₹ 2        | Consume  | r Producer M | ulticast   | 300        | 20          | No Lhange | 200      | 172.16.10.110 | 1001    | 1        | U        |
| <          |          |              |            |            |             |           |          |               |         |          | >        |
| Status: O  | ιK       |              |            |            |             |           |          |               |         |          |          |
| Set to D   | )efaults | Add Row      | Insert Row | Delete Row | Move Up     | Move Down |          |               |         |          |          |
| Edit       | Row      | Copy Row     | Paste Row  |            | OK          | Cancel    |          |               |         |          |          |

This example is slightly different from the SINGLE REMOTE SITE SAMPLE application in that it sends its data using MULTICAST instead of UNITCAST. However, the remainder of the command works the same way as the SINGLE REMOTE SITE SAMPLE application.

In this case, instead of sending the data to a specific PDPS IP Address, it sends data out to one or a number of PDPS modules. All PDPS modules are capable of receiving the data, but only those configured to recognize the Exchange ID will actually accept the data. The PDPS on the receiving end must have a Consume command that contains and matches the exchange ID in the Produce command.

In this sample application, the IP Address is set to a MULTICAST Address. This address must also be specified in the **MULTICAST Address Group List** section of the PPF file. MULTICAST in this case is better than using BROADCAST since it limits the number of modules that have to check the messages being send out of the air.

In this example, this PDPM module is producing 20 words of data beginning at register 0 every 50 ms. It is producing this data using MULTICAST with an exchange ID of 1011. In our sample, this particular PDPM module has slaves 4 and 5 attached to it. Each of the slaves are sending one word. You can also see from the Consume command configured with this PDPM module that it only consumes data from 172.16.10.110, which in this case happens to be the PDPS connected to the Primary Master at the main site.

In order for this Producer command to work, a PDPS connected to a Primary Master at the Main Site must have a Consume command configured in order to identify and accept this data. The following example shows this:

| Edit        | - RADIO PV | WP EXCHANGES            |        |           |           |          |               |         |          |          |
|-------------|------------|-------------------------|--------|-----------|-----------|----------|---------------|---------|----------|----------|
|             |            |                         |        |           | 1         |          |               |         |          |          |
|             | Exch Type  | Cast Type               | DB Reg | Reg Count | Swap Code | P/C Time | IP Address    | Exch ID | CS Major | CS Minor |
| √1          | Producer   | Producer Multicast      | 0      | 20        | No Change | 50       | 224.0.7.1     | 1011    | 1        | 0        |
| √2          | Consumer   | Producer Multicast      | 300    | 20        | No Change | 200      | 172.16.10.110 | 1001    | 1        | 0        |
|             |            |                         |        |           |           |          |               |         |          |          |
| <           |            |                         |        |           |           |          |               |         |          | >        |
| , Status: C | ιK         |                         |        |           |           |          |               |         |          |          |
| Set to [    | )efaults   | Add Row Insert Row Dele | te Row | Move Up   | Move Down |          |               |         |          |          |
| Edit        | Row        | Copy Row Paste Row      |        | OK        | Cancel    |          |               |         |          |          |

The selected Consume command in the PDPS PCB sample file shows the corresponding command for data produced in the first PDPM module. This command indicates that it should consume data from 172.16.10.100 (PDPM Remote Site 1) with an Exchange ID of 1011. It will consume the 20 words of data from the PDPM and place it in its database beginning at register 0.

The next PDPM module in the network is configured as 172.16.10.101. Its commands are identical to 172.16.10.100 (Remote Site 1) with the exception that the Exchange ID used is 1012.

| 🔲 Edit     | - RADIO PW | /P EXCHANGES            |         |           |           |          |               |         |          | X        |
|------------|------------|-------------------------|---------|-----------|-----------|----------|---------------|---------|----------|----------|
|            | Exch Type  | Cast Type               | DB Reg  | Reg Count | Swap Code | P/C Time | IP Address    | Exch ID | CS Major | CS Minor |
| <b>√</b> 1 | Producer   | Producer Multicast      | 0       | 20        | No Change | 50       | 224.0.7.1     | 1012    | 1        | 0        |
| √2         | Consumer   | Producer Multicast      | 300     | 20        | No Change | 200      | 172.16.10.110 | 1002    | 1        | 0        |
|            |            |                         |         |           |           |          |               |         |          |          |
| <u> </u>   |            |                         |         |           |           |          |               |         |          | 2        |
| Status: (  | эκ<br>,    |                         |         |           |           |          |               |         |          |          |
| Set to     | Defaults   | Add Row Insert Row Dele | ete Row | Move Up   | Move Down |          |               |         |          |          |
| Edit       | Row        | Copy Row Paste Row      |         | OK        | Cancel    |          |               |         |          |          |

The PDPS also has a Consume command for this module and this Exchange ID.

This Consume command accepts 20 words from 172.16.10.101 (PDPS at the Main Site) and places them in its database beginning at register 20.

All of the remaining PDPM modules Produce commands are set up the same way as the two that were just discussed. The difference will be the Exchange ID. The PDPS has a corresponding Consume command that checks the IP Address and Exchange ID, and then places the data in the appropriate database register.

#### 7.3.3 Radio PWP MULTICAST Group List

Double-click on the I RADIO PWP MULTICAST GROUP LIST icon.

| Edit - RADIO PWP MULTICAST GROUP LIST                                         |  |
|-------------------------------------------------------------------------------|--|
| IP Address Comment<br>1 224.0.7.1                                             |  |
| Status: DK<br>Set to Defaults Add Row Insert Row Delete Row Move Up Move Down |  |
| Edit Row         Copy Row         Paste Row         OK         Cancel         |  |

Using the sample MULTI-REMOTE Site Sample application, all of the PDPM modules must have the MULTICAST Address specified in the RADIO PWP MULTICAST GROUP LIST. This is a listing of all MULTICAST Addresses being used on the network. In this case, 224.0.7.1 is the MULTICAST Address being used. This address is also specified in the PDPS RADIO PWP MULTICAST GROUP LIST.

#### 7.3.4 PDPM Section

The sample configuration file does not require that any default values or commands be changed in either the PROFIBUS MASTER or PROFIBUS MASTER COMMANDS sections. Refer to the PDPM Driver Manual for more information on setting PROFIBUS parameters.

Each module must be configured separately and the PPF file must be saved and downloaded to each module.

#### What's Next?

The previous sections apply to all of the PDPM modules on your network. Keep the following considerations in mind:

 All PDPM modules on the network must have a different IP Address [WATTCP Section]

- All PDPM modules on the network must have the same Radio Subnet Mask, Radio Default Gateway, Network Name (SSID), and Channel.
- If using MULTICAST, all modules on the network must have a MULTICAST Address specified in the RADIO PWP MULTICAST GROUP LIST section
- There must be a corresponding Consume command in the PDPS for each Produce command from a PDPM
- There must be a corresponding Produce command in the PDPS for each Consume command in the PDPM

#### 7.3.5 Save and Download the File to the 6104-WA-PDPM

1 Connect your PC or Laptop to the DEBUG port of the **6104-WA-PDPM** module. Apply power to the module if you have not already done so.

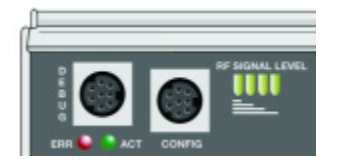

2 Choose File  $\rightarrow$  Save As... and save the .PPF file to a location on your hard drive.

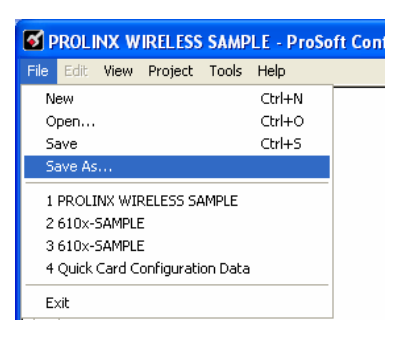

3 Right-click on 6104-WA-PDPM and select **Download from PC to Device**.

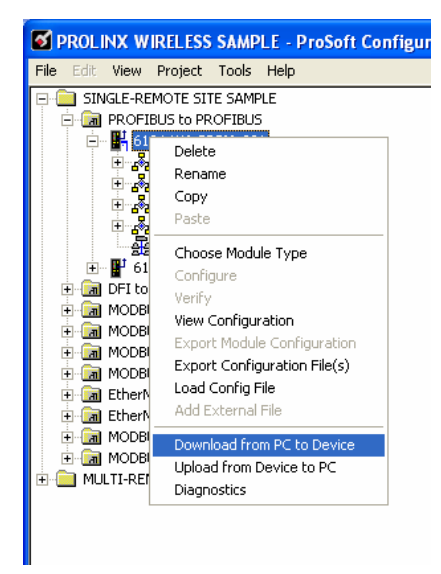

4 Select the appropriate COM port and click the **Download** button.

| Download files from PC to module                  |                 |
|---------------------------------------------------|-----------------|
|                                                   |                 |
| Step 1 : Select Port Com 1 Use Default IP Address |                 |
| J<br>Step 2 : Transfer Files                      | Abort<br>Cancel |
| Download                                          | ОК              |

5 When the download completes, click **OK**.

The next section describes how to set up the 6105-WA-PDPS in the sample application.

#### 7.4 Review the Sample PDPS Configuration

The MULTI-REMOTE SITE SAMPLE application has one PDPS module connected to the Primary Master at the main site. This module consumes data from all five PDPM modules on the network. The maximum amount of data that can be consumed by the PDPS is 122 words in or the PDPS can produce a maximum of 122 words out. The PDPS cannot exceed 200 words total. Therefore, if the remote sites are sending 122 words IN, the PDPS can only produce 78 words OUT. In the sample, each of the five modules are sending 20 words IN. Since the limit on TOTAL words is 200, the sample application allows 100 words IN and 100 words OUT.

The PDPS module is configured the using PCB using the default configuration file 610x-SAMPLE.PPF.

Expand the Multi-Remote Site Sample section, and then expand the WA-PDPS BASE SITE module section.

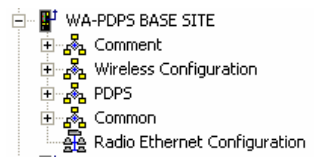

The values used in each section of this file are similar to those of the PDPM. However, the PDPS does have some additional configuration requirements since the module itself has different requirements and serves a different purpose.

#### 7.4.1 PDPS WATTCP Section

This section is modified the same way as any other module and contains all of the same values as the same section for PDPM modules already discussed.

To view this section, double-click on the A Radio Ethernet Configuration icon.

| Edit - WATTCP                                                                                                    |                                                                                                    |                                       |
|----------------------------------------------------------------------------------------------------|----------------------------------------------------------------------------------------------------|---------------------------------------|
| Radio_IP<br>Radio_Subnet_Mask<br>Radio_Default_Gateway<br>Network_Name_(SSID)<br>Station_Name<br>Channel<br>Enable_Encryption<br>WEP_Key_1<br>WEP_Key_2<br>WEP_Key_3<br>WEP_Key_4<br>Transmit_WEP_Key | 172.16.10.110<br>255.255.255.0<br>172.16.10.1<br>PSFT_PROFIBUS_1_to_Ma<br>PDPS_1<br>6<br>Yes<br>0x382271776f782a6d472E<br>0x6a387e2333466d3f3c66<br>0x777b563f39204c565b2a<br>0x6a4168674f5a6d744f32<br>Key 1 | Radio_IP  122 . 16 . 10 . 110 Comment |
|                                                                                                    |                                                                                                    | Radio IP Address                      |
|                                                                                                    |                                                                                                    | Reset Tag Reset All OK Cancel         |

By default, all PDPS modules are configured with an IP Address of 172.16.10.110. You increase the value as you add more modules. For example, if you were adding a second PDPS module to your network, its IP address would be 172.16.10.111. Adding a third module would make the address 172.16.10.112 and so on. If you make changes to the IP address, this new IP address will be required to be changed in all PDPM Consume commands.

When you build your own application, you will have to modify the Radio Subnet Mask, Radio Default Gateway, Network Name (SSID), and Channel. If you make changes to the default PPF file, make sure to save your changes before moving on to the next step.

Any of these changes are made in the Radio Ethernet Configuration section.

#### 7.4.2 PDPS RADIO CONFIGURATION Section

Expand the Wireless Configuration section and double-click on the **RADIO CONFIGURATION ICON.** 

| Edit - RADIO CONFIGURATI                                                                                           | DN                                                        |                      |
|----------------------------------------------------------------------------------------------------|-----------------------------------------------------------|----------------------|
| SIGNAL LED 1<br>SIGNAL LED 2<br>SIGNAL LED 3<br>SIGNAL LED 4<br>RTS Threshold<br>Transmit Rate<br>WEP Key Rollover | 20<br>25<br>30<br>35<br>2347<br>Auto fallback high<br>Yes | SIGNAL LED 1         |
|                                                                                                    |                                                           | This value is fixed. |
|                                                                                                    |                                                           | Reset All OK Cancel  |

All of the values in this section typically do not require modification. If you need to make changes, the help portion of the window provides information on each parameter as they are selected.

#### 7.4.3 PDPS RADIO SNTP CLIENT Section

Double-click on the SRADIO SNTP CLIENT icon.

| Edit - RADIO SNTP CLIENT                                                                                  |                                                                                  |
|----------------------------------------------------------------------------------------------------|----------------------------------------------------------------------------------|
| NTP SERVER IP ADDRESS 132.163.4.102<br>TIME ZONE 8<br>USE DAYLIGHT SAVINGS TIME<br>DATABASE REGISTER 2000 | NTP SERVER IP ADDRESS         132       .163       .4       .102         Comment |

This section is used to synchronize the time using a centralized atomic clock. This feature is only usable if your modules are communicating through an access point such as a RadioLinx Industrial Hotspot. If you want to use this feature, set the parameters as required. The help portion of the window provides information on each parameter as they are selected.

#### 7.4.4 PDPS RADIO PWP EXCHANGES

Double-click on the **m RADIO PWP EXCHANGES** icon.

| 🔲 Edit     | - RADIO PV | VP EXCHANGES       |           |           |           |          |               |         |          | ×        |
|------------|------------|--------------------|-----------|-----------|-----------|----------|---------------|---------|----------|----------|
|            | Exch Type  | Cast Type          | DB Reg    | Reg Count | Swap Code | P/C Time | IP Address    | Exch ID | CS Major | CS Minor |
| <b>√</b> 1 | Producer   | Producer Multicast | 200       | 20        | No Change | 50       | 224.0.7.1     | 1001    | 1        | 0        |
| √2         | Producer   | Producer Multicast | 220       | 20        | No Change | 50       | 224.0.7.1     | 1002    | 1        | 0        |
| √3         | Producer   | Producer Multicast | 240       | 20        | No Change | 50       | 224.0.7.1     | 1003    | 1        | 0        |
| √ 4        | Producer   | Producer Multicast | 260       | 20        | No Change | 50       | 224.0.7.1     | 1004    | 1        | 0        |
| √5         | Producer   | Producer Multicast | 280       | 20        | No Change | 50       | 224.0.7.1     | 1005    | 1        | 0        |
| √6         | Consumer   | Producer Multicast | 0         | 20        | No Change | 200      | 172.16.10.100 | 1011    | 1        | 0        |
| √7         | Consumer   | Producer Multicast | 20        | 20        | No Change | 200      | 172.16.10.101 | 1012    | 1        | 0        |
| √ 8        | Consumer   | Producer Multicast | 40        | 20        | No Change | 200      | 172.16.10.102 | 1013    | 1        | 0        |
| √ 9        | Consumer   | Producer Multicast | 60        | 20        | No Change | 200      | 172.16.10.103 | 1014    | 1        | 0        |
| 🖌 10       | Consumer   | Producer Multicast | 80        | 20        | No Change | 200      | 172.16.10.104 | 1015    | 1        | 0        |
|            |            |                    |           |           |           |          |               |         |          |          |
| <          |            |                    |           |           |           |          |               |         |          | >        |
| Status: C  | 1K         |                    |           |           |           |          |               |         |          |          |
| Status, C  | JIK .      |                    |           |           |           |          |               |         |          |          |
|            |            |                    |           |           |           |          |               |         |          |          |
|            |            |                    |           |           |           |          |               |         |          |          |
| Setto      | Defaulte   | Add Bow            | elete Bow | Movello   | Move Down |          |               |         |          |          |
|            |            |                    | cicic now | MOVE OP   | MOVEDOWN  |          |               |         |          |          |
| Edit       | Row        | Copy Row Paste Row |           | OK        | Cancel    |          |               |         |          |          |
|            |            |                    | _         |           |           |          |               |         |          |          |

This example looks quite different from the SINGLE-REMOTE SITE SAMPLE application since it is now set up for MULTICAST transmission and is also set up to consume data from more than one PDPM. As stated earlier, the PDPS file must have a corresponding Consume command for any Producer command being transmitted by a PDPM.

#### Remote PDPM Module Produce Commands

|                                                              | 11/2.10.1                                    | 0.100                                                                                                    |                                 |                      |                                                  |                            |                                                                  |                              |   |   |
|--------------------------------------------------------------|----------------------------------------------|----------------------------------------------------------------------------------------------------|---------------------------------|----------------------|--------------------------------------------------|----------------------------|------------------------------------------------------------------|------------------------------|---|---|
| <b>√</b> 1                                                   | Producer                                     | Producer Multicast                                                                                         | 0                               | 20                   | No Change                                        | 50                         | 224.0.7.1                                                        | 1011                         | 1 | 0 |
| PDPM                                                         | 1172.16.1                                    | 0.101                                                                                                    |                                 |                      |                                                  |                            |                                                                  |                              |   |   |
| <b>√</b> 1                                                   | Producer                                     | Producer Multicast                                                                                         | 0                               | 20                   | No Change                                        | 50                         | 224.0.7.1                                                        | 1012                         | 1 | 0 |
| PDPM                                                         | 172.16.10                                    | 0.102                                                                                                    |                                 |                      |                                                  |                            |                                                                  |                              |   |   |
| <b>√</b> 1                                                   | Producer                                     | Producer Multicast                                                                                         | 0                               | 20                   | No Change                                        | 50                         | 224.0.7.1                                                        | 1013                         | 1 | 0 |
| PDPM                                                         | 172.16.10                                    | 0.103                                                                                                    |                                 |                      |                                                  |                            |                                                                  |                              |   |   |
| <b>√</b> 1                                                   | Producer                                     | Producer Multicast                                                                                         | 0                               | 20                   | No Change                                        | 50                         | 224.0.7.1                                                        | 1014                         | 1 | 0 |
| PDPM                                                         | 172.16.10                                    | 0.104                                                                                                    |                                 |                      |                                                  |                            |                                                                  |                              |   |   |
| <b>√</b> 1                                                   | Producer                                     | Producer Multicast                                                                                         | 0                               | 20                   | No Change                                        | 50                         | 224.0.7.1                                                        | 1015                         | 1 | 0 |
|                                                              |                                              |                                                                                                    |                                 |                      |                                                  |                            |                                                                  |                              |   |   |
| Main                                                         | Site PDP                                     | S Module Consume                                                                                           | Commands                        |                      |                                                  |                            |                                                                  |                              |   |   |
| Main                                                         | Consumer                                     | Producer Multicast                                                                                         | Commands<br>0                   | 20                   | No Change                                        | ▼ 200                      | 172.16.10.100                                                    | 1011                         | 1 | 0 |
| Main<br>$\sqrt{6}$<br>$\sqrt{7}$                             | Consumer                                     | Producer Multicast<br>Producer Multicast                                                                   | Commands<br>0<br>20             | 20                   | No Change<br>No Change                           | ▼ 200<br>200               | 172.16.10.100<br>172.16.10.101                                   | 1011<br>1012                 | 1 | 0 |
| Main<br>$\sqrt{6}$<br>$\sqrt{7}$<br>$\sqrt{8}$               | Consumer<br>Consumer<br>Consumer             | Producer Multicast<br>Producer Multicast<br>Producer Multicast<br>Producer Multicast                       | Commands 0 20 40                | 20<br>20<br>20       | No Change<br>No Change<br>No Change              | ▼ 200<br>200<br>200        | 172.16.10.100<br>172.16.10.101<br>172.16.10.102                  | 1011<br>1012<br>1013         | 1 | 0 |
| Main<br>$\sqrt{6}$<br>$\sqrt{7}$<br>$\sqrt{8}$<br>$\sqrt{9}$ | Consumer<br>Consumer<br>Consumer<br>Consumer | Producer Multicast<br>Producer Multicast<br>Producer Multicast<br>Producer Multicast<br>Producer Multicast | Commands<br>0<br>20<br>40<br>60 | 20<br>20<br>20<br>20 | No Change<br>No Change<br>No Change<br>No Change | ▼ 200<br>200<br>200<br>200 | 172.16.10.100<br>172.16.10.101<br>172.16.10.102<br>172.16.10.103 | 1011<br>1012<br>1013<br>1014 | 1 | 0 |

The same holds true for Producer commands on the PDPS. Each of the PDPM modules are set up to consume data and therefore the PDPM must have corresponding Produce commands.

The following example shows the Producer commands set up in the PDPS sample application:

| <b>√</b> 1 | Producer | Producer Multicast | 200 | 20 | No Change | 50 | 224.0.7.1 | 1001 | 1 | 0 |
|------------|----------|--------------------|-----|----|-----------|----|-----------|------|---|---|
| √2         | Producer | Producer Multicast | 220 | 20 | No Change | 50 | 224.0.7.1 | 1002 | 1 | 0 |
| √з         | Producer | Producer Multicast | 240 | 20 | No Change | 50 | 224.0.7.1 | 1003 | 1 | 0 |
| 🗸 4        | Producer | Producer Multicast | 260 | 20 | No Change | 50 | 224.0.7.1 | 1004 | 1 | 0 |
| √5         | Producer | Producer Multicast | 280 | 20 | No Change | 50 | 224.0.7.1 | 1005 | 1 | 0 |

Each of these commands are set up for MULTICAST. That is, the commands are sent to all five PDPM modules. However only the module with the corresponding Exchange ID will accept the command and store the data.

For example, Command #3:

| √3 | Producer | Producer Multicast | 240 | 20 | No Change | 50 | 224.0.7.1 | 1003 | 1 | 0 |
|----|----------|--------------------|-----|----|-----------|----|-----------|------|---|---|

This command is sent to all 5 PDPM modules. Each of the five modules check for the Exchange ID of 1003. Only 172.16.10.102 contains a consume command with an Exchange ID of 1003 and therefore only this module accepts the data

and stores it in the appropriate database location. The following is an example of the Consume command in 172.16.10.102.

| √2 | Consumer | Producer Multicast | 300 | 20 | No Change | 200 | 172.16.10.110 | 1003 | 1 | 0 |  |
|----|----------|--------------------|-----|----|-----------|-----|---------------|------|---|---|--|
|    |          |                    |     |    | -         |     |               |      |   |   |  |

#### 7.4.5 PDPS RADIO PWP MULTICAST GROUP LIST

Double-click the I RADIO PWP MULTICAST GROUP LIST icon.

| Edit - RADIO PWP MULTICAST GROUP LIST                                 |
|-----------------------------------------------------------------------|
| IP Address Comment                                                    |
| 1 224.0.7.1                                                           |
|                                                                       |
|                                                                       |
|                                                                       |
|                                                                       |
|                                                                       |
|                                                                       |
| tus: OK                                                               |
|                                                                       |
| et to Defaults Add Row Insert Row Delete Row Move Up Move Down        |
| Edit Row         Copy Row         Paste Row         OK         Cancel |

Since this application is using MULTICAST, the MULTICAST address must appear in this section as well as the same sections of the other modules on the network. 224.0.7.1 is the default MULTICAST address configured for the sample applications.

#### 7.4.6 PDPS Section

Double-click on the SProfibus Slave icon.

| Edit - Profibus Slave                                                                                  |                                   |                                                                       |
|----------------------------------------------------------------------------------------------------|-----------------------------------|-----------------------------------------------------------------------|
| Slave Address<br>Swap Input Bytes<br>Swap Output Bytes<br>Comm Failure Mode<br>Comm Timeout Multiplier | 126<br>No<br>No xfer on fail<br>1 | Slave Address                                                         |
|                                                                                                    |                                   | Profibus node address for slave (0-126) Reset Tag Reset All OK Cancel |

The MULTI-REMOTE SITE SAMPLE requires that the Slave Address of the PDPS be set to an appropriate value. In the sample application, there are 3 slave devices at the main site where the primary master is located. There are 6 slaves located at the remote sites. Slave addresses are numbered 1 - 9. The 6105-WA-PDPS must also be assigned a Slave Address.

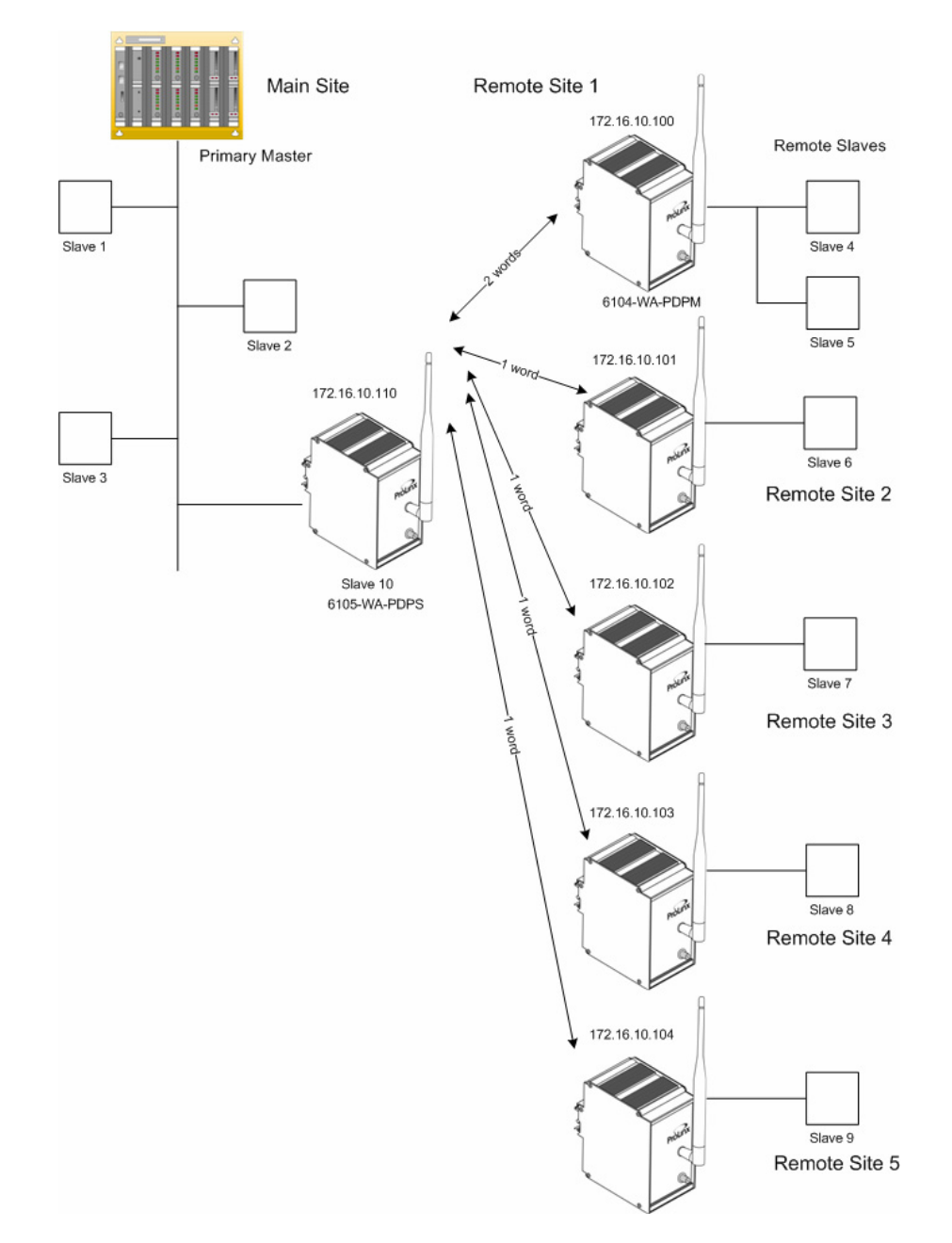

1 In this case, the PDPS is assigned Slave Address 10 since it is actually the 10th slave on the network. By default, the PDPS module is assigned a value of 126. This is actually an invalid value but in this case, it is used to prevent collisions with other devices on the same network when the device is installed. You must change and save this value.

#### 2 Select Slave Address.

**3** Change the Slave Address Value from 126 to the appropriate slave node number for your network (in this example – 10).

| Slave Address                           |    |  |
|-----------------------------------------|----|--|
| 126                                     |    |  |
| Comment Profibus node address for slave | (0 |  |

4 Click **OK** to save changes.

The remaining default values do not have to be changed for this application. However, refer to the *PDPS* Driver *Manual* located on the CD for information on each of the remaining PROFIBUS Slave parameters.

#### 7.5 Save and Download the Configuration File to the PDPS

1 Connect your PC or Laptop to the Debug port of the **6105-WA-PDPS** module. Apply power to the module if you have not already done so.

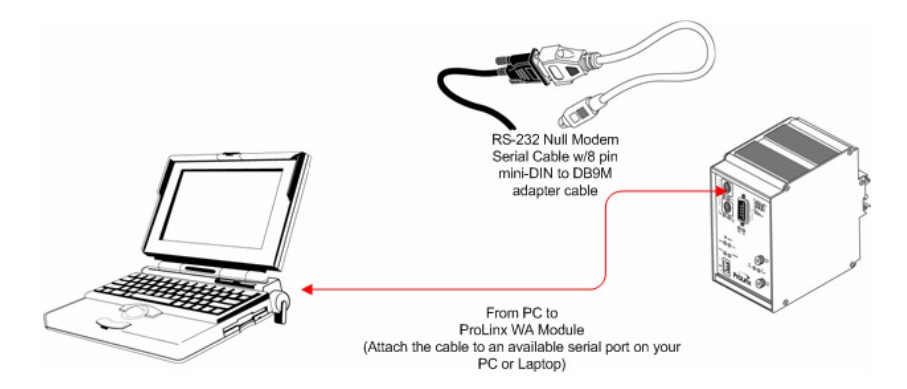

- **2** Choose File  $\rightarrow$  Save.
- 3 Right-click on 6105-WA-PDPS and select **Download from PC to Device**.

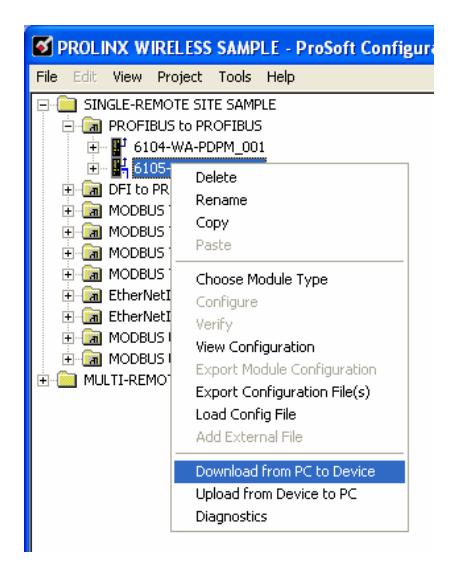

4 Select the appropriate COM port and click the **Download** button.

| Download files from PC to module                          |                 |
|-----------------------------------------------------------|-----------------|
|                                                           |                 |
| Step 1 : Select Port       Com 1   Use Default IP Address |                 |
| Step 2 : Transfer Files                                   | Abort<br>Cancel |
| Download                                                  | ОК              |

5 When the download completes, click **OK**.

# 8 Configure the PDPS in the Primary Master (Multi-Remote Site Sample)

The Primary Master requires communication with the 6105-WA-PDPS module. In order for the Primary Master to communicate with remote slaves 4 through 10, the PDPS module must be configured using the Primary Master configuration software. Refer to the section entitled; *Configure the PDPS in the Primary Master (Single-Remote Site Sample)* for information on using your own configuration software to perform this task.

You'll need the ProLinx module GSD files which were downloaded to your PC or Laptop earlier in the process.

# Support, Service & Warranty

ProSoft Technology, Inc. survives on its ability to provide meaningful support to its customers. Should any questions or problems arise, please feel free to contact us at:

| Internet    | Web Site: http://www.prosoft-technology.com/support |
|-------------|-----------------------------------------------------|
|             | E-mail address: support@prosoft-technology.com      |
| Phone       | +1 (661) 716-5100                                   |
|             | +1 (661) 716-5101 (Fax)                             |
| Postal Mail | ProSoft Technology, Inc.                            |
|             | 1675 Chester Avenue, Fourth Floor                   |
|             | Bakersfield, CA 93301                               |

Before calling for support, please prepare yourself for the call. In order to provide the best and quickest support possible, we will most likely ask for the following information:

- 1 Product Version Number
- 2 System architecture
- 3 Module configuration and contents of configuration file
- 4 Module Operation
  - Configuration/Debug status information
  - o LED patterns
- 5 Information about the processor and user data files as viewed through the processor configuration software and LED patterns on the processor
- 6 Details about the serial devices interfaced

An after-hours answering system allows pager access to one of our qualified technical and/or application support engineers at any time to answer the questions that are important to you.

#### Module Service and Repair

The WA-PDPM WA-PDPS device is an electronic product, designed and manufactured to function under somewhat adverse conditions. As with any product, through age, misapplication, or any one of many possible problems the device may require repair.

When purchased from ProSoft Technology, Inc., the device has a 1 year parts and labor warranty (3 years for RadioLinx) according to the limits specified in the warranty. Replacement and/or returns should be directed to the distributor from whom the product was purchased. If you must return the device for repair, obtain an RMA (Returned Material Authorization) number from ProSoft Technology, Inc. Please call the factory for this number, and print the number prominently on the outside of the shipping carton used to return the device.

#### **General Warranty Policy – Terms and Conditions**

ProSoft Technology, Inc. (hereinafter referred to as ProSoft) warrants that the Product shall conform to and perform in accordance with published technical specifications and the accompanying written materials, and shall be free of defects in materials and workmanship, for the period of time herein indicated, such warranty period commencing upon receipt of the Product. Limited warranty service may be obtained by delivering the Product to ProSoft in accordance with our product return procedures and providing proof of purchase and receipt date. Customer agrees to insure the Product or assume the risk of loss or damage in transit, to prepay shipping charges to ProSoft, and to use the original shipping container or equivalent. Contact ProSoft Customer Service for more information.

This warranty is limited to the repair and/or replacement, at ProSoft's election, of defective or non-conforming Product, and ProSoft shall not be responsible for the failure of the Product to perform specified functions, or any other nonconformance caused by or attributable to: (a) any misuse, misapplication, accidental damage, abnormal or unusually heavy use, neglect, abuse, alteration (b) failure of Customer to adhere to ProSoft's specifications or instructions, (c) any associated or complementary equipment, software, or user-created programming including, but not limited to, programs developed with any IEC1131-3 programming languages, 'C' for example, and not furnished by ProSoft, (d) improper installation, unauthorized repair or modification (e) improper testing, or causes external to the product such as, but not limited to, excessive heat or humidity, power failure, power surges or natural disaster, compatibility with other hardware and software products introduced after the time of purchase, or products or accessories not manufactured by ProSoft; all of which components, software and products are provided as-is. In no event will ProSoft be held liable for any direct or indirect, incidental consequential damage, loss of data, or other malady arising from the purchase or use of ProSoft products.

ProSoft's software or electronic products are designed and manufactured to function under adverse environmental conditions as described in the hardware specifications for this product. As with any product, however, through age, misapplication, or any one of many possible problems, the device may require repair.

ProSoft warrants its products to be free from defects in material and workmanship and shall conform to and perform in accordance with published technical specifications and the accompanying written materials for up to one year (12 months) from the date of original purchase (3 years for RadioLinx products) from ProSoft. If you need to return the device for repair, obtain an RMA (Returned Material Authorization) number from ProSoft Technology, Inc. in accordance with the RMA instructions below. Please call the factory for this number, and print the number prominently on the outside of the shipping carton used to return the device.

If the product is received within the warranty period ProSoft will repair or replace the defective product at our option and cost.

Warranty Procedure: Upon return of the hardware product ProSoft will, at its option, repair or replace the product at no additional charge, freight prepaid, except as set forth below. Repair parts and replacement product will be furnished on an exchange basis and will be either reconditioned or new. All replaced product and parts become the property of ProSoft. If ProSoft determines that the Product is not under warranty, it will, at the Customer's option, repair the Product using then current ProSoft standard rates for parts and labor, and return the product freight collect.

#### Limitation of Liability

EXCEPT AS EXPRESSLY PROVIDED HEREIN, PROSOFT MAKES NO WARRANT OF ANY KIND, EXPRESSED OR IMPLIED, WITH RESPECT TO ANY EQUIPMENT, PARTS OR SERVICES PROVIDED PURSUANT TO THIS AGREEMENT, INCLUDING BUT NOT LIMITED TO THE IMPLIED WARRANTIES OF MERCHANTABILITY AND FITNESS FOR A PARTICULAR PURPOSE. NEITHER PROSOFT OR ITS DEALER SHALL BE LIABLE FOR ANY OTHER DAMAGES, INCLUDING BUT NOT LIMITED TO DIRECT, INDIRECT, INCIDENTAL, SPECIAL OR CONSEQUENTIAL DAMAGES, WHETHER IN AN ACTION IN CONTRACT OR TORT (INCLUDING NEGLIGENCE AND STRICT LIABILITY), SUCH AS, BUT NOT LIMITED TO, LOSS OF ANTICIPATED PROFITS OR BENEFITS RESULTING FROM, OR ARISING OUT OF, OR IN CONNECTION WITH THE USE OR FURNISHING OF EQUIPMENT, PARTS OR SERVICES HEREUNDER OR THE PERFORMANCE, USE OR INABILITY TO USE THE SAME, EVEN IF ProSoft OR ITS DEALER'S TOTAL LIABILITY EXCEED THE PRICE PAID FOR THE PRODUCT.

Where directed by State Law, some of the above exclusions or limitations may not be applicable in some states. This warranty provides specific legal rights; other rights that vary from state to state may also exist. This warranty shall not be applicable to the extent that any provisions of this warranty are prohibited by any Federal, State or Municipal Law that cannot be preempted. Contact ProSoft Customer Service at +1 (661) 716-5100 for more information.

#### **RMA Procedures**

In the event that repairs are required for any reason, contact ProSoft Technical Support at +1 661.716.5100. A Technical Support Engineer will ask you to perform several tests in an attempt to diagnose the problem. Simply calling and asking for a RMA without following our diagnostic instructions or suggestions will lead to the return request being denied. If, after these tests are completed, the module is found to be defective, we will provide the necessary RMA number with instructions on returning the module for repair.

# Index

#### A

About the PROFIBUS Protocol • 7 About Transmission Casts • 27 Add Slave Devices to the PDPM • 15

#### В

Before You Begin • 8

#### С

Complete the .PPF File Sections • 22, 30 Configure the PDPM Module • 21 Configure the PDPS in the Primary Master (Multi-Remote Site Sample) • 65 Configure the PDPS in the Primary Master (Single-Remote Site Sample) • 39 Configure the PDPS Module • 29 Copy the ProLinx GSD files. • 14 Copy the Sample Application Files • 13

#### Η

How it's Done • 25

### I

Identify Data Mapping Requirements • 15 Important Installation Instructions • 2 Install ProSoft Configuration Builder (PCB) • 12 Introduction • 7

#### L

Load the Required Software • 11

#### Μ

Map Remote Slave Devices to the PDPM Database • 15 Map Slave Devices to the PDPM Database (MULTI- REMOTE SITE SAMPLE) • 44 MULTI-REMOTE SITE SAMPLE Application • 41

#### Ρ

PDPM • 28 PDPM Radio Configuration • 50 PDPM RADIO CONFIGURATION • 23 PDPM Section • 53 PDPM WATTCP File • 22 PDPS • 35 PDPS RADIO CONFIGURATION • 31 PDPS RADIO CONFIGURATION Section • 57 PDPS RADIO PWP EXCHANGES • 58 PDPS RADIO PWP MULTICAST GROUP LIST • 60 PDPS RADIO SNTP CLIENT Section • 58 PDPS Section • 61 PDPS WATTCP Section • 30, 56 Please Read This Notice • 2

#### R

Radio PWP Exchanges • 51 RADIO PWP EXCHANGES • 32 RADIO PWP EXCHANGES (PDPM) • 24 Radio PWP MULTICAST Group List • 53 RADIO PWP MULTICAST GROUP LIST • 34 RADIO PWP MULTICAST GROUP LIST (PDPM) • 28 Radio SNTP Client • 50 RADIO SNTP CLIENT • 23, 32 Review the PDPM Module Sample Application Files • 49 Review the Sample PDPS Configuration • 55

#### S

Sample SyCon File for Slave 6 • 46 Sample SyCon File for Slaves 4 and 5 • 44 Save and Download the Configuration File to the PDPS • 36, 63 Save and Download the File to the 6104-WA-PDPM • 47, 54 Save and Transfer the Configuration File to the Module • 20 Support, Service & Warranty • 67

#### U

Using the Sample PCB Files • 9

#### W

WATTCP Section • 49

#### Υ

Your Feedback Please • 3